# การเชื่อมต่อ INTERNET

การเชื่อมต่อ internet สามารถทำได้หลายกรณี พอจะสรุปได้ดังนี้

#### 1. เชื่อมต่อแบบ Dialup

ลักษณะนี้เป็นการเชื่อมต่อผ่านคู่สายโทรศัพท์ที่ใช้กันอยู่ทั่ว ๆ ไป การเชื่อมต่อในลักษณะนี้ เครื่อง คอมพิวเตอร์ที่จะต่อจะต้องมี MODEM ซึ่งทำหน้าที่รับและส่งข้อมูลข่าวสารต่าง ๆ โดยหมุนหมายเลขไปยัง ISP เราเรียกการเชื่อมต่อแบบนี้ว่า ppp (Point to Point Protocol) ปัญหาที่เกิดขึ้นบ้างก็คือ สายหลุดบ่อย ความเร็วค่อนข้างต่ำ ทั้งนี้ขึ้นอยู่กับ ชนิดของ MODEM ด้วย ในปัจจุบันได้มีการให้บริการคู่สายอีกชนิดหนึ่งที่ เรียกว่า ISDN ซึ่งให้ความเร็วสูงกว่าคู่สายธรรมดา ตลอดถึงปัญหาเรื่องสายหลุดด้วย แต่ก็ยังไม่ครอบคลุมทุก พื้นที่

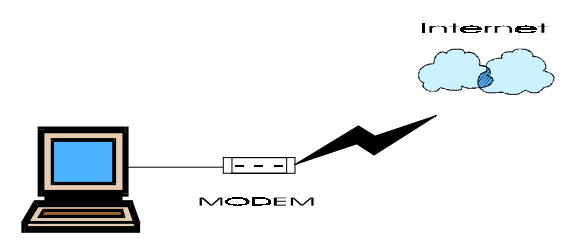

ในกรณีที่มีเครื่องใช้กันหลายเครื่อง ในองค์กรและเครื่องเหล่านั้นต่อเป็นระบบเครือข่ายที่เรียกว่า LAN ก็สามารถใช้ internet ได้พร้อมกันทุกเครื่อง วิธีการก็คือ ใช้เครื่องใดเครื่องหนึ่งต่อ internet แล้ว share ให้ เครื่องอื่น ๆ สามารถใช้ได้ด้วย หรืออาจจะใช้อุปกรณ์ที่ทำหน้าที่ต่อ internet แทนเครื่องคอมพิวเตอร์ก็ได้

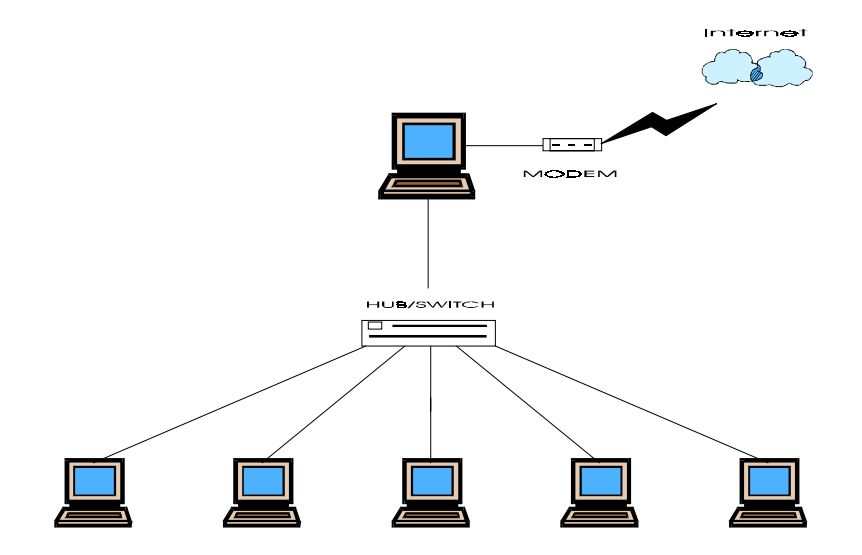

#### 2. การเชื่อมต่อแบบ Lease Line

การเชื่อมต่อแบบนี้จะให้ความเร็วสูงกว่าแบบ Dial up ทั้งนี้ขึ้นอยู่กับ Lease line ที่เข่า เข่น ความเร็ว 64 k , 128 K , 256 K เป็นต้น แต่จะแก้ปัญหาเรื่องสายหลุดได้ เนื่องจากการต่อแบบนี้จะต่ออยู่ตลอดเวลาไม่ จำเป็นต้องหมุนหมายเลข ค่าใช้จ่ายในการเช่าวงจร lease line จะสูงกว่า คู่สายทั่ว ๆ ไป เหมาะกับการใช้ใน องค์กรที่มีขนาดใหญ่ มีจำนวนเครื่องลูกข่ายเป็นจำนวนมาก อุปกรณ์ที่จะต้องจัดหาเพิ่มเติมก็คือ Router ซึ่งทำ หน้าที่เป็น gateway ในการเชื่อมต่อกับ ISP หรือองค์กรอื่น ๆ และต้องมีการทำ internet server เพื่อให้บริการ ด้วย

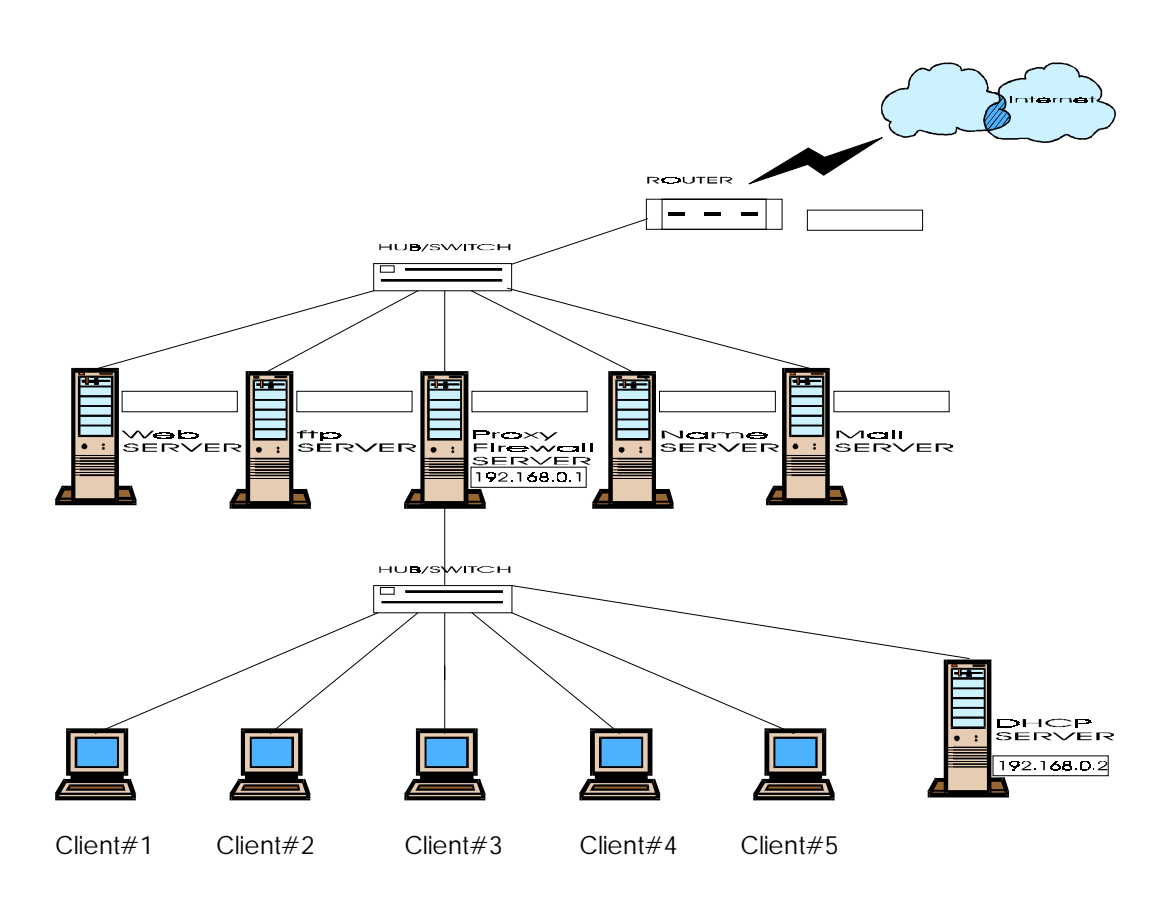

ในเอกสารชุดนี้เป็นการติดตั้ง internet สำหรับการเชื่อมต่อแบบ Lease Line แต่ก็สามารถใช้หลักการ แบบนี้ให้กรณีการเชื่อมต่อแบบ Dial Up ได้ด้วยแต่ให้บริการได้น้อยกว่าแบบนี้

# ความพร้อมก่อนการติดตั้ง

# 1. จุดมุ่งหมายในการติดตั้ง

ต้องวางแผนให้ชัดเจนว่า จะติดตั้งเพื่อทำเป็น Server ที่ให้บริการอะไร เช่น WEB Server Proxy Server , Mail Server เป็นต้น เพื่อที่จะเลือก option ได้อย่างถูกต้องในขั้นตอนการติดตั้ง

### 2. จัดเตรียม Hardware

จะต้องออกแบบ และจัดหา Hardware ให้เหมาะสมกับการใช้งาน

### 3. ผังของ Network

ต้องทำความเข้าใจกับ network ขององค์กรที่จะทำการติดตั้ง ควรเขียนผังของ network ให้ชัดเจน

# 4. ข้อมูลเบื้องต้นรายละเอียดของ Network

เช่น หมายเลข IP ที่ได้รับ หมายเลข IP ของ Router , Domain name , Name server เป็นต้น

### 5. ซอฟท์แวร์

Linux Redhat 7.2 ประกอบด้วย CD ROM 2 แผ่น

# NETWORK CONFIGURATION

# EthO

Domain Name IP ADDRESS Netmask Network Broadcast Hostname Gateway(router) Primary DNS Secondary DNS Ternary DNS

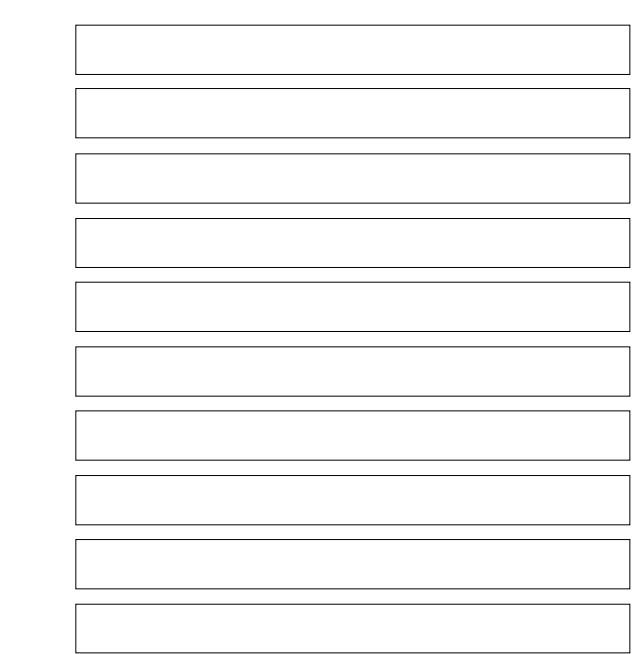

# Eth1

Domain Name IP ADDRESS Netmask Network Broadcast Hostname Gateway(router) Primary DNS Secondary DNS Ternary DNS

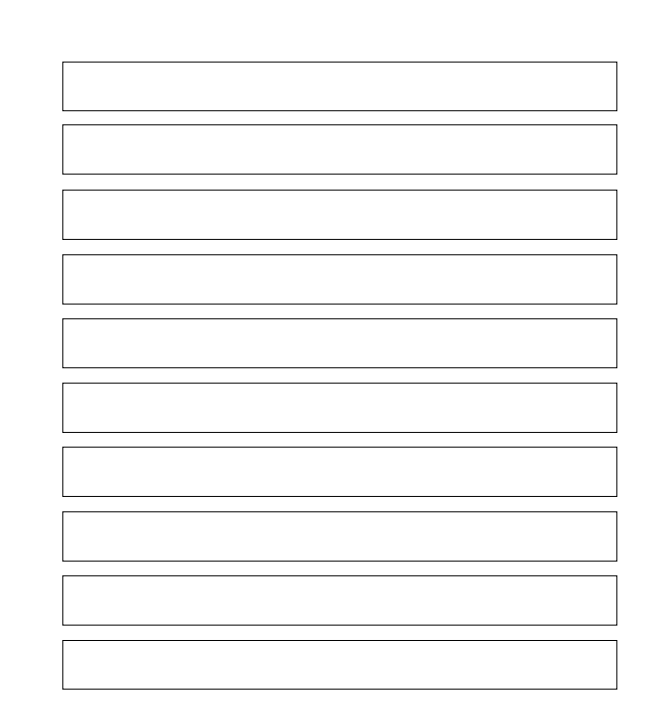

# ขั้นตอนการติดตั้ง

- 1. Setup BIOS ของเครื่องให้ Boot CDROM หาก BIOS ไม่รองรับก็ต้องทำแผ่น Boot ขึ้นมา
- ใส่แผ่น Redhat CDROM #1 แล้ว Boot เครื่อง สักครู่จะปรากฏข้อความต้อนรับในการติดตั้ง ซึ่งแสดงผล ใน Text Mode รอให้เติม option ในการติดตั้ง ในที่นี้ให้ enter เพื่อติดตั้งใน Graphic Mode
- 3. หลังจากมีการกด enter จะมีการติดตั้งใน graphic Mode ปรากฏดังนี้

|                                                                                         | Red Hat Linux                                                                                                    |
|-----------------------------------------------------------------------------------------|----------------------------------------------------------------------------------------------------|
| Online Help                                                                             | Language Selection                                                                                                    |
| Language Selection                                                                      | What language would you like to use during the installation process?                                                                                                    |
| Choose the language you would<br>like to use during this Red Hat<br>Linux installation. | Chinese(Simplified)<br>Chinese(Traditional)<br>Czech<br>Danish<br>English<br>French<br>German<br>Hungarian<br>Icelandic<br>Italian<br>Japanese<br>Korean<br>Norwegian<br>Portuguese<br>Romanian<br>Russian<br>Serbian<br>Slovak<br>Slovenian<br>Spanish<br>Swedish<br>Turkish |
| P Hide Help Release Notes                                                               | ✓ Back > Next                                                                                                    |

ให้เลือกภาษา ที่ใช้ในระหว่างการติดตั้ง หลังจากนั้น ให้เลือก NEXT

#### 4. เลือกชนิดของแป้นพิมพ์

|                                                                                                    | Red Hat Linux                                                                                                    |
|----------------------------------------------------------------------------------------------------|----------------------------------------------------------------------------------------------------|
| Online Help                                                                                                    | Keyboard Configuration                                                                                                    |
| Keyboard                                                                                                    | Which model keyboard is attached to the computer?                                                                                                    |
| Configuration<br>Choose your exact keyboard<br>model if it is listed. If you cannot<br>find an exact match, choose the<br>closest <i>Generic</i> match (for<br>example, Generic 101–key PC).                                   | Generic 101-key PC<br>Generic 102-key (Intl) PC<br>Generic 104-key PC<br>Generic 105-key (Intl) PC<br>Genius Comfy KB-16M<br>HP Internet<br>IBM Rapid Access |
| Hint: A 101-key keyboard is a<br>generic keyboard. A 104-key or<br>105-key keyboard is a keyboard<br>designed to work with MS<br>Windows 95 and features keys<br>such as <b>Home, End, Page Up</b> , and<br><b>Page Down</b> . | Layout          Swiss German         Thai         Turkish         U.S. English w/ deadkeys         U.S. English w/ISO9995-3         Ukrainian                |
| Choose the layout type for your<br>keyboard (for example, U.S.<br>English).                                                                                                    | Dead Keys Disable dead keys Eachie dead keys                                                                                                    |
| Entering special characters (such<br>as Ñ, Ô, and Ç) is done using "dead<br>keys" (or compose key<br>sequences). If you wish to use<br>special characters requiring the                                                        | Test your selection here:                                                                                                    |
| P Hide Help Release Notes                                                                                                    |                                                                                                    |

ให้เลือกแป้นพิมพ์ ที่ใช้ในระหว่างการติดตั้ง หลังจากนั้น ให้เลือก NEXT

\*\*\* เราสามารถเปลี่ยนแปลงได้ในภายหลัง โดยการพิมพ์ **setup** ที่ root command prompt

#### หรืออาจพิมพ์ /usr/sbin/kbdconfig ก็ได้

#### 5. เลือก Mouse

|                                                                                                    | Red Hat Linux                                                                                                    |
|----------------------------------------------------------------------------------------------------|----------------------------------------------------------------------------------------------------|
| Online Help                                                                                                    | Mouse Configuration                                                                                                    |
| Mouse<br>Configuration                                                                                                    | ALPS GlidePoint (PS/2) ALCII                                                                                                    |
| Choose the correct mouse type for your system.                                                                                                    | ATI Bus Mouse<br>▼ Generic<br>2 Button Mouse (PS/2)<br>2 Button Mouse (ISP)                                                                                          |
| Do you have a PS/2, Bus or serial<br>mouse? (Hint: If the connector<br>your mouse plugs into is round, it is<br>a PS/2 or a Bus mouse; if<br>rectangular, it is a serial mouse.)   | 2 Button Mouse (USB)<br>3 Button Mouse (USB)<br>3 Button Mouse (USB)<br>3 Button Mouse (serial)<br>b Genius<br>b Konsington                                          |
| Try to find an exact match. If an<br>exact match cannot be found,<br>choose one which is compatible<br>with yours. Otherwise, choose the<br>appropriate <i>Generic</i> mouse type. | <ul> <li>▷ Lonsington</li> <li>▷ Longitech</li> <li>▷ MM</li> <li>▷ Microsoft</li> <li>Mouse Systems Mouse (serial)</li> <li>None None</li> <li>Sun Mouse</li> </ul> |
| If you have a serial mouse, pick the device and port it is connected to in the next box.                                                                                           | Port Device<br>tyS0 /dev/ttyS0 (COM1 under DOS)<br>tyS1 /dev/ttyS1 (COM2 under DOS)                                                                                  |
| In Red Hat Linux, the graphical<br>environment (X Window System)                                                                                                    | ttyS2 /dev/ttyS2 (COM3 under DOS)<br>ttyS3 /dev/ttyS3 (COM4 under DOS)                                                                                               |
| is designed to make use of a three–button mouse. If you have a                                                                                                    | Emulate 3 Buttons                                                                                                    |
| ? Hide Help ? Release Notes                                                                                                    | ⊲ Back > Next                                                                                                    |

ให้เลือก Mouse ที่ใช้งาน หลังจากนั้นให้เลือก NEXT

\*\*\* เราสามารถเปลี่ยนแปลงได้ในภายหลัง โดยการพิมพ์ **setup** ที่ root command prompt

#### หรืออาจพิมพ์ /usr/sbin/mouseconfig ก็ได้

## 6. เลือกรูปแบบของการติดตั้ง

| S)                                                                                                    |                   |                                     | <b>Red Hat Linux</b> |
|----------------------------------------------------------------------------------------------------|-------------------|-------------------------------------|----------------------|
| Online Help                                                                                                    | Installation Type |                                     |                      |
| Install Options                                                                                                    |                   | Install                             |                      |
| Choose whether you would like to<br>perform a full installation or an<br>upgrade.                                                                                                    |                   | O Workstation                       |                      |
| A full installation will destroy any<br>previously saved information on the<br>selected partitions.                                                                                                    |                   | O Server                            |                      |
| An upgrade will preserve existing<br>Red Hat Linux system data.                                                                                                    |                   | C 💺 Laptop                          |                      |
| If you want to perform a full<br>installation, you must choose the<br>class (or type) of the installation.<br>Your options (Workstation, Server,<br>Laptop, or Custom) are discussed<br>brieffy helow.                                                                                                    |                   | • Custom<br>Upgrade Existing System |                      |
| A workstation installation will<br>create a system for your home or<br>desktop use. A graphical,<br>Windows-like environment will be<br>installed.                                                                                                    |                   |                                     |                      |
| Image: Second and the second and the second |                   |                                     | G Back               |

ให้เลือกรูปแบบของการติดตั้ง ในที่นี้เลือกเป็น Server หลังจากนั้นให้กด Next

| <br> | <br>    | <br>     | <br>     | <br> | <br> | <br> | <br> | <br>•••• | <br> | <br>••••      | <br>•••• | <br> | <br>•••• | <br> |    |
|------|---------|----------|----------|------|------|------|------|----------|------|---------------|----------|------|----------|------|----|
| <br> | <br>    | <br>•••• | <br>     | <br> | <br> | <br> | <br> | <br>•••• | <br> | <br>          | <br>     | <br> | <br>•••• | <br> | •• |
| <br> | <br>••• | <br>     | <br>     | <br> | <br> | <br> | <br> | <br>•••• | <br> | <br>          | <br>     | <br> | <br>•••• | <br> | •• |
| <br> | <br>    | <br>     | <br>     | <br> | <br> | <br> | <br> | <br>•••• | <br> | <br>          | <br>     | <br> | <br>•••• | <br> | •• |
| <br> | <br>    | <br>•••• | <br>•••• | <br> | <br> | <br> | <br> | <br>•••• | <br> | <br>• • • • • | <br>     | <br> | <br>•••• | <br> | •• |
| <br> | <br>••• | <br>•••• | <br>     | <br> | <br> | <br> | <br> | <br>•••• | <br> | <br>          | <br>     | <br> | <br>•••• | <br> | •• |
| <br> | <br>••• | <br>•••• | <br>     | <br> | <br> | <br> | <br> | <br>•••• | <br> | <br>          | <br>     | <br> | <br>•••• | <br> | •• |
| <br> | <br>    | <br>     | <br>     | <br> | <br> | <br> | <br> | <br>•••• | <br> | <br>          | <br>     | <br> | <br>•••• | <br> | •• |
| <br> | <br>    | <br>     | <br>•••• | <br> | <br> | <br> | <br> | <br>•••• | <br> | <br>• • • • • | <br>     | <br> | <br>•••• | <br> | •• |
| <br> | <br>    | <br>•••• | <br>     | <br> | <br> | <br> | <br> | <br>•••• | <br> | <br>          | <br>     | <br> | <br>•••• | <br> | •• |
| <br> | <br>    | <br>     | <br>     | <br> | <br> | <br> | <br> | <br>•••• | <br> | <br>          | <br>     | <br> | <br>•••• | <br> | •• |
| <br> | <br>    | <br>     | <br>     | <br> | <br> | <br> | <br> | <br>     | <br> | <br>          | <br>     | <br> | <br>     | <br> |    |

#### 7. รายละเอียดการสร้าง partition ของ hardisk

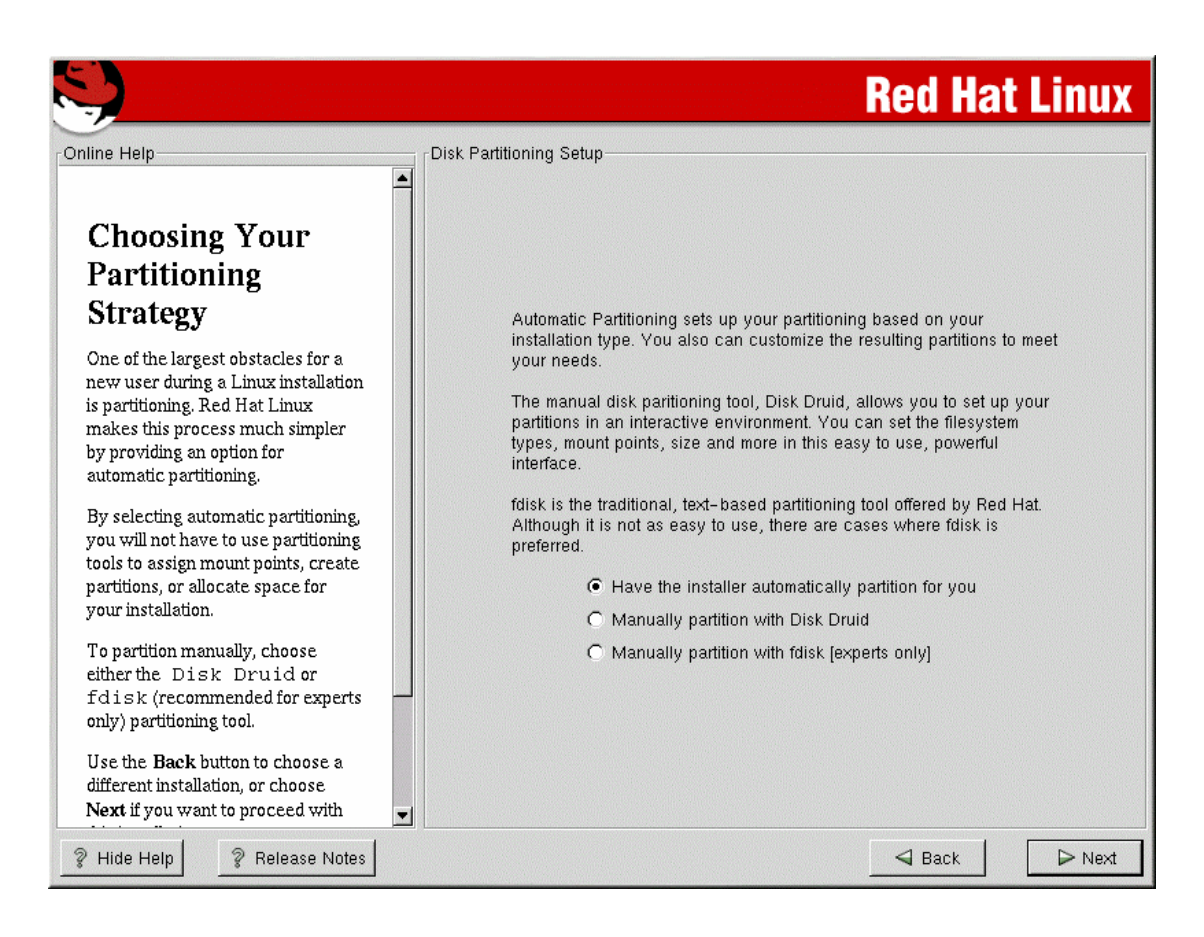

เพื่อความสะดวกให้ เลือก Automatically ทั้งนี้เพื่อความสะดวก และจะมีการสร้างบาง partition ให้เหมาะสม กับเนื้อที่ใน harddisk และการใช้งาน อย่างไรก็ตามหลังจากเลือกแล้วยังเปิดโอกาสให้เปลี่ยนแปลงขนาดของ patition ได้ หลังจากนั้นให้เลือก next

| <br> | <br> | <br> |
|------|------|------|
| <br> | <br> | <br> |
| <br> | <br> | <br> |
| <br> | <br> | <br> |
| <br> | <br> | <br> |
| <br> | <br> | <br> |
| <br> | <br> | <br> |
| <br> | <br> | <br> |
| <br> | <br> | <br> |
| <br> | <br> | <br> |
| <br> | <br> | <br> |
| <br> | <br> | <br> |

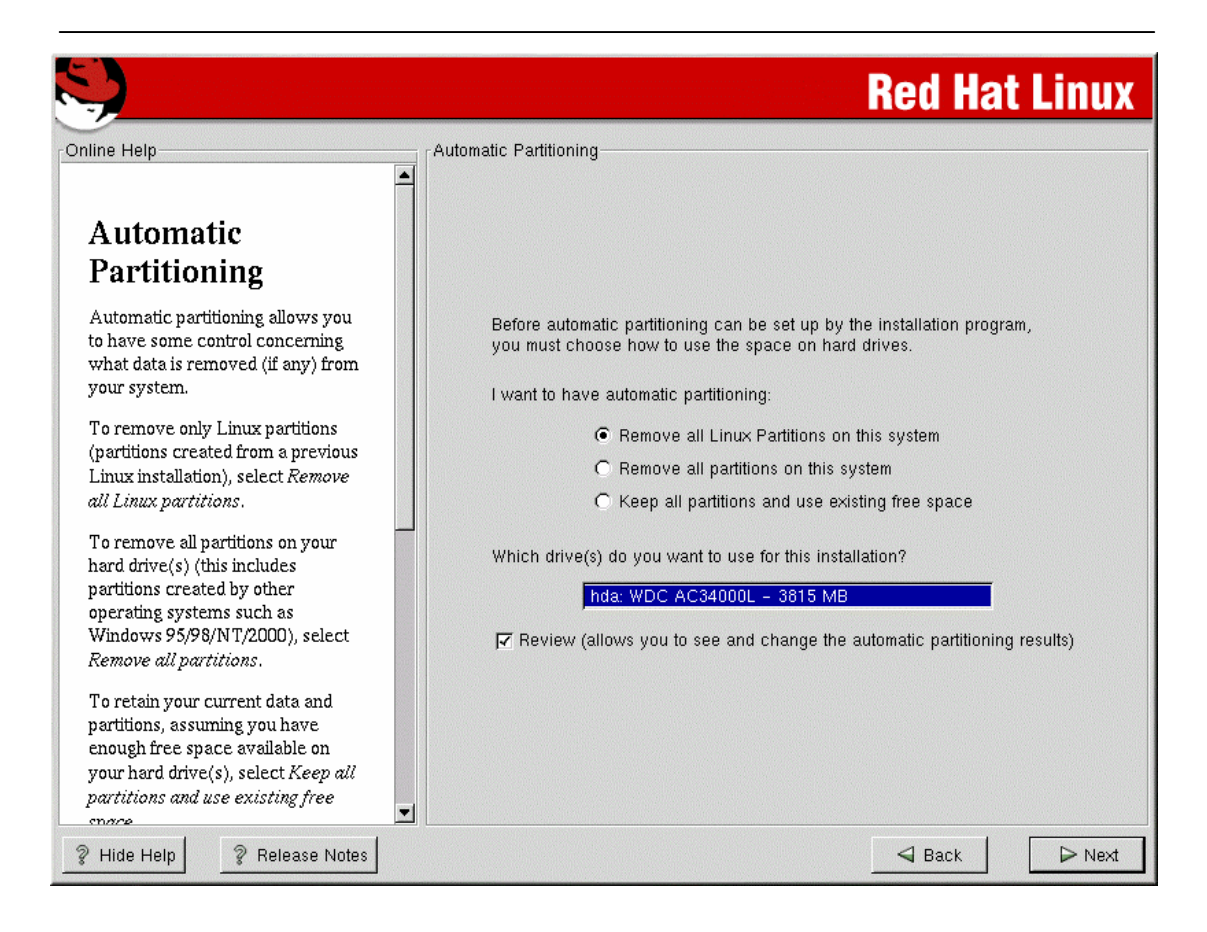

ขั้นตอนนี้เลือกให้เหมาะสมกับความต้องการ ในที่นี้ให้เลือก Remove all partitions on this system เนื่องจากว่าเราใช้ OS ตัวเดียว ไม่ได้ทำ multi OS และหากมี partition เดิมอยู่ให้ลบทิ้งแล้วสร้างใหม่ หลังจากนั้นให้เลือก next

| <br> |
|------|
| <br> |
| <br> |
| <br> |
| <br> |
| <br> |
| <br> |
| <br> |
| <br> |
| <br> |
| <br> |
| <br> |
| <br> |
| <br> |

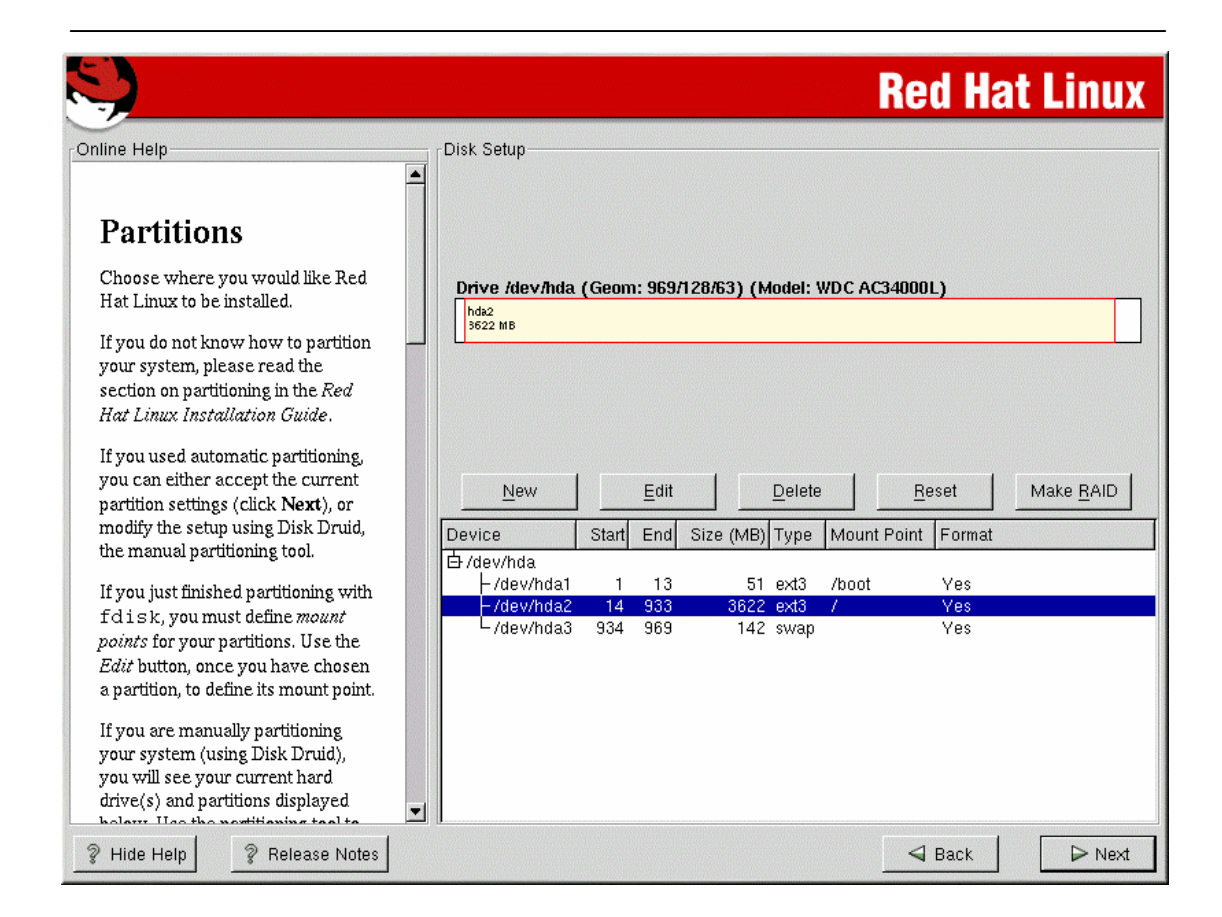

แสดงรายละเอียดของ partition ให้เห็น สามารถเลือก สร้างเพิ่มเติม แก้ไข ลบ partition ต่าง ๆ มาแก้ไขให้ เหมาะสมกับการใช้งานได้

| Mount Point:<br>Filesystem Type:<br>Allowable Drives:                                                      | <br>ext3<br>hda: WDC | AC340 | ↓<br>「¢<br>000L - 3815 |  |  |  |  |
|----------------------------------------------------------------------------------------------------|----------------------|-------|------------------------|--|--|--|--|
| Size (MB):<br>Additional Size Options—                                                                     |                      |       | X                      |  |  |  |  |
| <ul> <li>Fixed size</li> <li>Fill all space up to (MB):</li> <li>Fill to maximum allowable size</li> </ul> |                      |       |                        |  |  |  |  |
| Force to be a primary partition Check for bad blocks                                                       |                      |       |                        |  |  |  |  |
|                                                                                                    | ОК                   |       | Cancel                 |  |  |  |  |

รูปแบบของการ เพิ่ม หรือ แก้ไข patition เลือก ok เมื่อมีการปรับปรุงเรียบร้อยแล้ว หลังจากนั้นให้เลือก next

### 8. เลือกวิธีการ Boot

| S)                                                                                                    | Red Hat Linux                                                                                                    |
|----------------------------------------------------------------------------------------------------|----------------------------------------------------------------------------------------------------|
| Online Help  Boot Loader Installation  New to Red Hat Linux 7.2, GRUB is a software boot loader that can be used to start Red Hat Linux on your computer. It can also start other operating systems, such as Windows 9x. Here, you'll be asked how (or whether) you want to configure a boot loader and which one (GRUB or LILO).  Choose which boot loader you want to install. If you would rather use the legacy boot loader, LILO, make sure it is selected instead of GRUB If you choose not to install | Boot Loader Configuration         Please select the boot loader that the computer will use. GRUB is the default boot loader. However, if you do not wish to overwrite your current boot loader, select "Do not install a boot loader."         Image: Use GRUB as the boot loader         Image: Use GRUB as the boot loader         Image: Use GRUB as the boot loader         Image: Use GRUB as the boot loader         Image: Use Carbon on the select of the select of |
| a boot loader, make sure you<br>create a boot disk or have another<br>way to boot your Red Hat Linux<br>system.<br>To install a boot loader, select<br>where you want to install it. If your                                                                                                    | Default Device Partition type Boot label     /dev/hda2 ext3 Red Hat Linux                                                                                                    |
| system will use only Red Hat Linux           ? Hide Help         ? Release Notes                                                                                                    | ☐ P                                                                                                    |

ขั้นตอนนี้ให้เลือก Use LILO as the boot loader เนื่องจากเรา boot จาก linux อย่างเดียว หลังจากนั้นให้เลือก next

| <br> | <br> |
|------|------|
| <br> | <br> |
| <br> | <br> |
| <br> | <br> |
| <br> | <br> |
| <br> | <br> |
| <br> | <br> |
| <br> | <br> |
| <br> | <br> |
| <br> | <br> |
| <br> | <br> |
| <br> | <br> |
| <br> | <br> |

### 9. ตั้งค่าต่าง ๆ ของ network

| Online Help       Network Configuration         Network       eth0         Configuration       Configure using DHCP         ✓ Activate on boot       //>/ Activate on boot         Description       IP Address:       192.168.0.1         Whether you would like to configure using DHCP. If you have multiple Ethernet devices, each device will have its own configuration screen. You can switch between device screens, (for example eth0 and eth1); the information you give will be specific to each screen. If you select Activate on boot, your       sparky.redhat.com         Gateway:       192.168.0.1       207.175.42.153                                                                                                    |  |
|----------------------------------------------------------------------------------------------------|--|
| you boot. Ternary DNS: Ternary DNS: Ternary |  |

ขั้นตอนนี้ให้ใส่รายละเอียด ค่าต่าง ๆ ที่สำรวจไว้ในข้างต้น กรณีที่ มี Ian card 2 ใบ จะมีรายละเอียดในส่วนของ eth1 ด้วย ให้เลือก next หลังจากที่ใส่รายละเอียดเรียบร้อยแล้ว

| <br> | <br> |
|------|------|
| <br> | <br> |
| <br> | <br> |
| <br> | <br> |
| <br> | <br> |
| <br> | <br> |
| <br> | <br> |
| <br> | <br> |
| <br> | <br> |
| <br> | <br> |
| <br> | <br> |
| <br> | <br> |
| <br> | <br> |

### 10. การตั้งค่า firewall

|                                                                                                    | Red Hat Linux                                             |
|----------------------------------------------------------------------------------------------------|-----------------------------------------------------------|
| Firewall<br>Configuration<br>Red Hat Linux also offers you<br>firewall protection for enhanced<br>system security. A firewall sits<br>between your computer and the<br>network, and determines which<br>resources on your computer<br>remote users on the network are<br>able to access. A properly<br>configured firewall can greatly<br>increase the out-of-the-box<br>security of your system.<br>Choose the appropriate security<br>level for your system.<br>High Security By choosing High<br>Security, your system will not<br>accept connections that are not<br>explicitly defined by you. By<br>default only the following. | Firewall Configuration Please choose your security level: |
| connections are allowed:     DNS replies                                                                                                    |                                                           |

ในขั้นนตอนนี้ให้เลือก Customize พร้อมกับ เลือกทุกช่องในส่วนของ Trusted devices และ Allow incoming หมายถึงยินยอมให้ใช้ทุกอย่างก่อน สามารถปรับได้ในตอนหลัง โดยใช้คำสั่ง setup ที่ root command prompt หลังจากนั้นให้เลือก next

| <br> | <br> |  |
|------|------|--|
| <br> | <br> |  |
| <br> | <br> |  |
| <br> | <br> |  |
| <br> | <br> |  |
| <br> | <br> |  |
| <br> | <br> |  |
| <br> | <br> |  |
| <br> | <br> |  |
| <br> | <br> |  |
| <br> | <br> |  |
| <br> | <br> |  |

#### 11. เลือกภาษาที่ใช้ในโปรแกรม

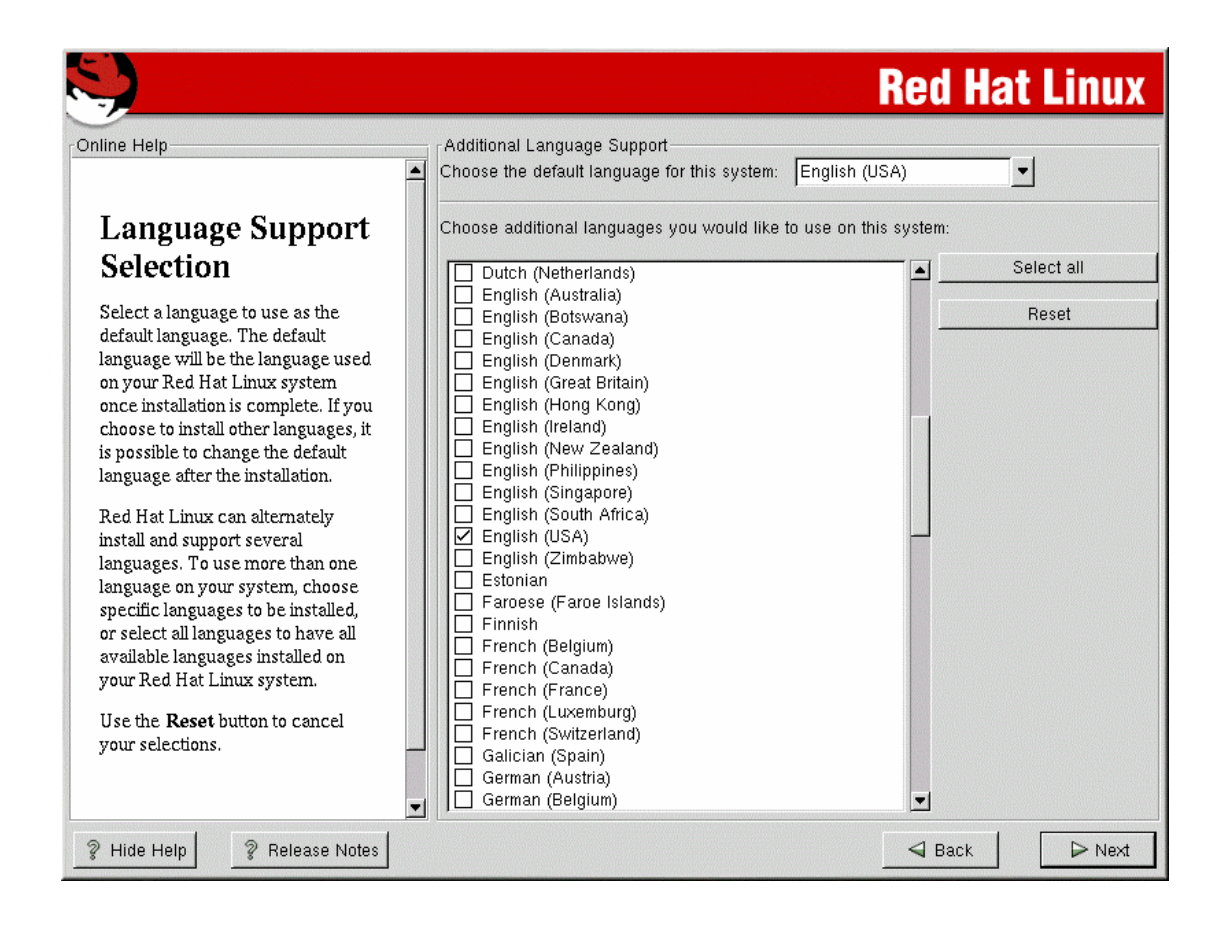

ให้เลือกค่า default คือ English(USA) ตรงนี้ไม่มีภาษาไทยให้เลือกนะครับ เนื่องจากโปรแกรมพัฒนามาจาก เมืองนอก หลังจากนั้นให้เลือก next

| <br> |
|------|
| <br> |
| <br> |
| <br> |
| <br> |
| <br> |
| <br> |
| <br> |
| <br> |
| <br> |
| <br> |
| <br> |
| <br> |

#### 12. ปรับ time zone

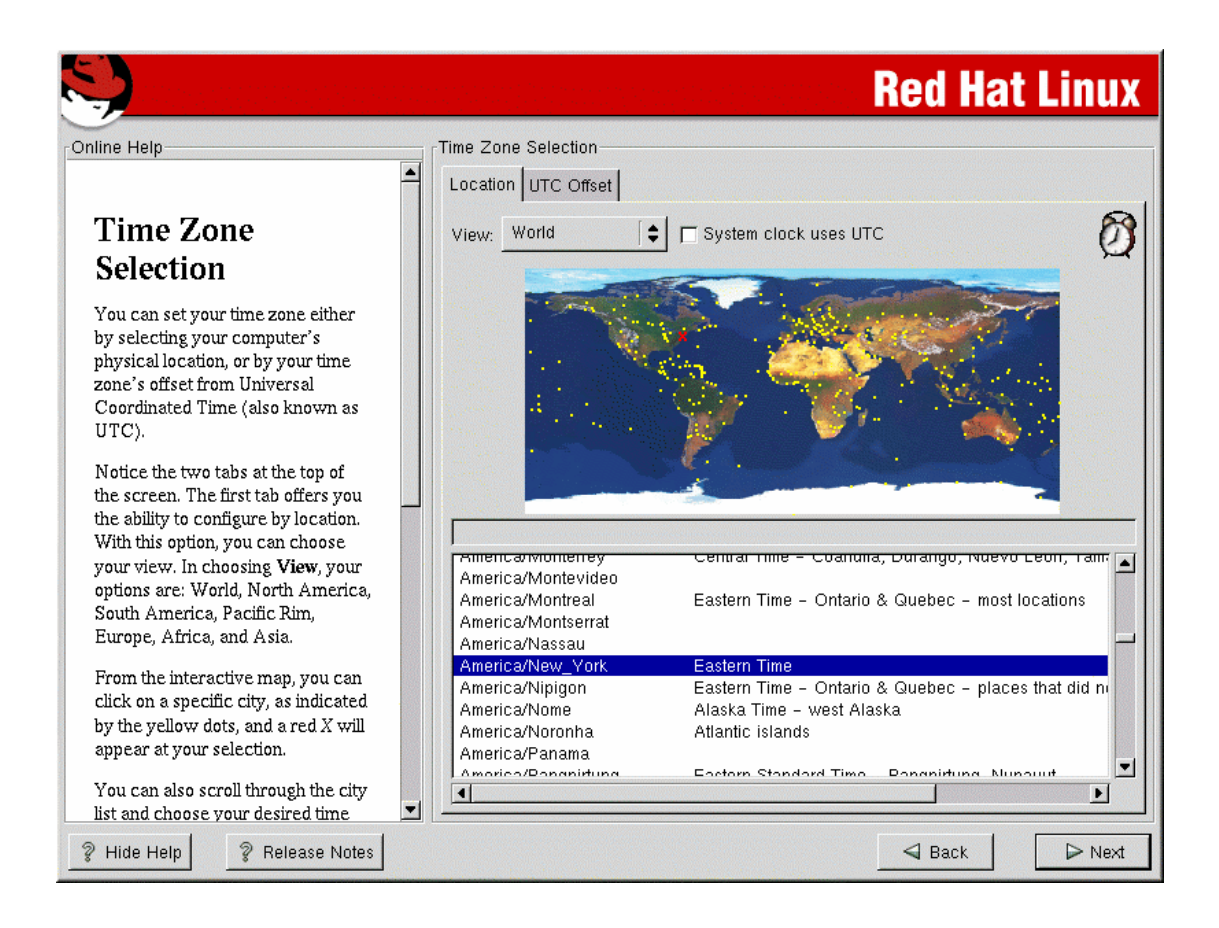

### ขั้นตอนนี้ให้เลือก เป็น ASIA/BANGKOK

หลังจากนั้นให้เลือก next

|      | <br> | •••• | <br> | <br>•••• | <br>    | •••  | <br> | <br> | ••••    | <br> | <br>••• | <br> | <br>••• | <br> | •••• | <br> | <br> | •••• | <br> | <br> |  |
|------|------|------|------|----------|---------|------|------|------|---------|------|---------|------|---------|------|------|------|------|------|------|------|--|
| •••• | <br> |      | <br> | <br>•••• | <br>    | •••• | <br> | <br> | ••••    | <br> | <br>••• | <br> | <br>••• | <br> | •••• | <br> | <br> | •••• | <br> | <br> |  |
| •••• | <br> | •••• | <br> | <br>•••• | <br>••• | •••  | <br> | <br> | ••••    | <br> | <br>••• | <br> | <br>••• | <br> | •••• | <br> | <br> | •••• | <br> | <br> |  |
| •••• | <br> |      | <br> | <br>•••• | <br>    | •••• | <br> | <br> | ••••    | <br> | <br>    | <br> | <br>••• | <br> | •••• | <br> | <br> | •••• | <br> | <br> |  |
|      | <br> |      | <br> | <br>•••• | <br>    | •••• | <br> | <br> | ••••    | <br> | <br>••• | <br> | <br>••• | <br> | •••• | <br> | <br> | •••• | <br> | <br> |  |
| •••• | <br> | •••• | <br> | <br>•••• | <br>    | •••  | <br> | <br> | ••••    | <br> | <br>    | <br> | <br>    | <br> | •••• | <br> | <br> | •••• | <br> | <br> |  |
| •••• | <br> | •••• | <br> | <br>•••• | <br>    | •••  | <br> | <br> | ••••    | <br> | <br>••• | <br> | <br>••• | <br> | •••• | <br> | <br> | •••• | <br> | <br> |  |
| •••• | <br> | •••• | <br> | <br>•••• | <br>    | •••  | <br> | <br> | ••••    | <br> | <br>    | <br> | <br>    | <br> | •••• | <br> | <br> | •••• | <br> | <br> |  |
|      | <br> |      | <br> | <br>•••• | <br>    | •••• | <br> | <br> | ••••    | <br> | <br>    | <br> | <br>    | <br> | •••• | <br> | <br> | •••• | <br> | <br> |  |
|      | <br> |      | <br> | <br>•••• | <br>    | •••• | <br> | <br> | ••••    | <br> | <br>••• | <br> | <br>    | <br> | •••• | <br> | <br> |      | <br> | <br> |  |
|      | <br> |      | <br> | <br>•••• | <br>    | •••• | <br> | <br> | ••••    | <br> | <br>••• | <br> | <br>    | <br> | •••• | <br> | <br> |      | <br> | <br> |  |
|      | <br> | •••• | <br> | <br>•••• | <br>    | •••  | <br> | <br> | • • • • | <br> | <br>    | <br> | <br>    | <br> | •••• | <br> | <br> | •••• | <br> | <br> |  |

# 13. กำหนด root password และบัญชีผู้ใช้งาน

|                                                                                                    | Red Hat Linux                                                                                                    |
|----------------------------------------------------------------------------------------------------|----------------------------------------------------------------------------------------------------|
| Online Help<br>Account<br>Configuration<br>Note: Setting up a root account<br>and password is one of the most<br>important steps during your<br>installation. Your root account<br>enables you to install packages,<br>upgrade RPMs and do most system<br>maintenance. Logging in as root<br>gives you complete control over<br>your system and is very powerful.<br>Use the root account <i>only</i> for<br>administration. Create a non-root<br>account for your general use and<br>su - to gain root access when you<br>need to fix something quickly.<br>These basic rules will minimize the<br>chances of a typo or incorrect<br>command doing damage to your<br>system. | Account Configuration          Account Configuration         Image: Configuration         Root Password:         Image: Confirm:         Image: Configuration         Root password accepted.         Additional accounts can be created for other users of this system. Such accounts could be for a personal login account, or for other non-administrative users who need to use this system. Use the <add>button to enter additional user accounts.         Account Name       Full Name         Angel       Angela Webb</add> |
| Enter a password for the root<br>account. The password must be at<br>least six characters in length                                                                                                    |                                                                                                    |
| P Hide Help Release Notes                                                                                                    | ⊲ Back > Next                                                                                                    |

| r úser name |
|-------------|
| - 1         |
| OK X Cancel |
| r           |

ควรเพิ่ม user อย่างน้อย 1 คน หลังจากนั้นให้เลือก next

|      |      |      |      |     |      |      |     |     |   |      |         | <br>        | <br>        |         | <br> |      | <br> |         | <br> |         | <br> | <br> |      |         |      |     |
|------|------|------|------|-----|------|------|-----|-----|---|------|---------|-------------|-------------|---------|------|------|------|---------|------|---------|------|------|------|---------|------|-----|
|      |      |      |      |     |      |      |     |     |   |      |         |             |             |         |      |      |      |         |      |         |      |      |      |         |      |     |
|      |      | •••• |      |     |      |      |     |     |   |      | • • • • | <br>        | <br>        |         | <br> |      | <br> |         | <br> |         | <br> | <br> |      |         | •••• |     |
|      |      |      |      |     |      |      |     |     |   |      |         |             |             |         |      |      |      |         |      |         |      |      |      |         |      |     |
| •••• |      | •••• | •••• |     | •••• | •••• |     |     |   | •••• | ••••    | <br>• • • • | <br>• • • • | • • • • | <br> | •••• | <br> | • • • • | <br> | • • • • | <br> | <br> | •••• | • • • • | •••• | ••• |
|      |      |      |      |     |      |      |     |     |   |      |         | <br>        | <br>        |         | <br> |      | <br> |         | <br> |         | <br> | <br> |      |         |      |     |
|      |      |      |      |     |      |      |     |     |   |      |         |             |             |         |      |      |      |         |      |         |      |      |      |         |      |     |
|      |      | •••• |      |     |      |      |     |     |   |      | • • • • | <br>        | <br>        |         | <br> |      | <br> |         | <br> |         | <br> | <br> |      |         | •••• |     |
| 14.  | ទ្លា | ปแ   | บบ   | การ | s lo | gin  | ใช้ | งาเ | ſ |      |         |             |             |         |      |      |      |         |      |         |      |      |      |         |      |     |

|                                                                                                    | Red Hat L                    | inux   |
|----------------------------------------------------------------------------------------------------|------------------------------|--------|
| Inline Help                                                                                                    | Authentication Configuration |        |
| Authentication<br>Configuration                                                                                                    | F Enable shadow passwords    |        |
| You can skip this section if you will<br>not be setting up network<br>passwords. If you are unsure, ask<br>your system administrator for<br>assistance.                                    | NIS LDAP Kerberos 5 SMB      |        |
| Unless you are setting up an <i>NIS</i><br>password, you will notice that both<br><i>MD5</i> and <i>shadow</i> are selected.<br>Using both will make your system<br>as secure as possible. |                              |        |
| <ul> <li>Enable MD5 Passwords<br/>allows a long password to<br/>be used (up to 256<br/>characters).</li> </ul>                                                                             |                              |        |
| <ul> <li>Use Shadow Passwords<br/>provides a very secure<br/>method of retaining<br/>passwords for you.</li> </ul>                                                                         |                              |        |
| <ul> <li>Enable NIS allows you to</li> </ul>                                                                                                    | ▼                            |        |
| 🖗 Hide Help 🛛 🦹 Release Notes                                                                                                    | d Back                       | ⊳ Next |

ขั้นตอนนี้เป็นการเลือกการ authenticate เช่นระบบการเข้ารหัส password ให้เลือกเป็นค่า default อย่างไรก็ ตามสามารถเปลี่ยนแปลงได้ในภายหลัง โดยใช้คำสั่ง setup ที่ root command prompt

| <br> |
|------|
| <br> |
| <br> |
| <br> |
| <br> |
| <br> |
| <br> |
| <br> |
| <br> |
| <br> |
| <br> |
| <br> |
| <br> |
| <br> |

## 15. เลือก package ที่จะทำการติดตั้ง

|                                                                                                    |                                                                                                    | <b>Red Hat Linux</b>     |
|----------------------------------------------------------------------------------------------------|----------------------------------------------------------------------------------------------------|--------------------------|
| Online Help                                                                                                    | Package Group Selection                                                                                                    |                          |
| Selecting Package<br>Groups<br>Select the package (application)<br>groups that you want to install. To<br>select a package group, click on<br>the check box beside it.<br>To select individual packages,<br>check the Select Individual<br>Packages box at the bottom of the<br>screen. | Image: close procession         Image: close procession         Image: close procession |                          |
|                                                                                                    | Select individual packages                                                                                                    | Total install size: 853M |
| Ide Help         Ide Release Notes                                                                                                    |                                                                                                    | Sack Next                |

# ขั้นตอนนี้เลือกให้เหมาะสมตามที่ได้ออกแบบการใช้งานไว้ในข้างต้น

### เลือก next เพื่อทำงานต่อ

|                   | <br> |  |
|-------------------|------|--|
|                   | <br> |  |
|                   | <br> |  |
|                   | <br> |  |
|                   | <br> |  |
|                   | <br> |  |
|                   | <br> |  |
|                   | <br> |  |
|                   | <br> |  |
|                   | <br> |  |
|                   | <br> |  |
|                   | <br> |  |
| 16 เลือก VGA card |      |  |

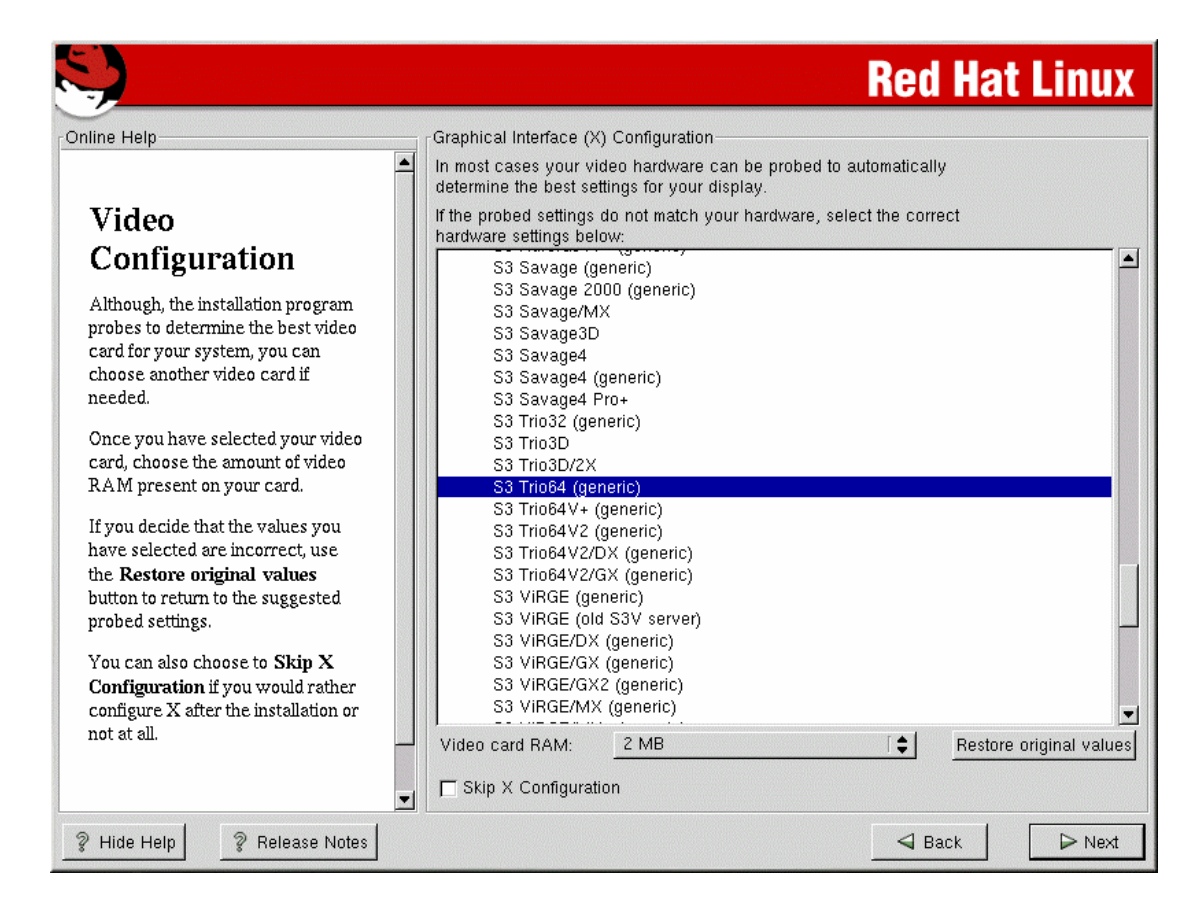

โปรแกรมจะเลือกให้โดยอัตโนมัติ (ยกเว้นไม่รู้จัก VGA card ในเครื่องของเรา) หลังจากนั้นให้เลือก next

| 17. ติดตั้ง package ที่เลือก |  |
|------------------------------|--|

| <b>S</b>                                                                                          |                                                                                                    |          | Red Ha          | t Linux |  |  |
|---------------------------------------------------------------------------------------------------|----------------------------------------------------------------------------------------------------|----------|-----------------|---------|--|--|
| Online Help                                                                                       | - Installing Packages                                                                                     |          |                 |         |  |  |
| Installing Packages                                                                               | Package: ncurses-5.2-12<br>Size: 9,836 KBytes<br>Summary: A CRT screen handling and optimization package. |          |                 |         |  |  |
| We have gathered all the<br>information needed to install Red<br>Hat Linux on your system. It may | Package Progress:                                                                                         |          |                 |         |  |  |
| take a while to install everything,                                                               | Status                                                                                                    | Packages | Size            | Time    |  |  |
| need to be installed.                                                                             | Total                                                                                                    | 441      | 1018 M          | 0:11:49 |  |  |
|                                                                                                   | Completed                                                                                                 | 120      | 297 M           | 0:03:26 |  |  |
|                                                                                                   |                                                                                                    | r        | r <b>ed</b> hat | -       |  |  |
| P Hide Help Release Notes                                                                         |                                                                                                    |          | Sack            | ⊳ Next  |  |  |

ขั้นตอนนี้ใช้เวลาในการติดตั้งนานพอสมควร ทั้งนี้ขึ้นอยู่กับ package ที่เลือก มีการเตือน ให้ใส่ Redhat CDROM แผ่นที่ 2 ด้วย หยุดรอแล้วทานน้ำหรือ กาแฟ เพื่อแก้เครียด

| <br> |
|------|
| <br> |
| <br> |
| <br> |
| <br> |
| <br> |
| <br> |
| <br> |
| <br> |
| <br> |
| <br> |
| <br> |
| <br> |

#### 18. สร้างแผ่น boot disk

| S)                                                                                                    | Red Hat Linux                                                                                                    |
|----------------------------------------------------------------------------------------------------|----------------------------------------------------------------------------------------------------|
| Online Help                                                                                                    | Boot Disk Creation                                                                                                    |
| Boot Disk<br>Creation<br>Insert a blank, formatted diskette<br>into your floppy drive, and click<br>Next to continue. | The boot disk allows you to boot your Red Hat<br>Linux system from a floppy diskette.<br>Please remove any diskettes from the floppy drive<br>and insert a blank diskette. All data will be<br>ERASED during creation of the boot disk. |
|                                                                                                    | ☐ Skip boot disk creation                                                                                                    |
|                                                                                                    |                                                                                                    |
|                                                                                                    | 🚽 Back 🍃 Next                                                                                                    |

ให้เลือก skip boot disk creation (ไม่ต้องสร้าง แผ่น boot) เรามีวิธีการสร้างแผ่น boot ได้ในตอนหลัง (ศึกษา รายละเอียดวิธีการสร้างแผ่น Boot เพิ่มเติม)

### 19. เลือก monitor

|                                                                                                    |                                                                                                    | <b>Red Hat Linux</b>  |
|----------------------------------------------------------------------------------------------------|----------------------------------------------------------------------------------------------------|-----------------------|
| nline Help                                                                                                    | Monitor Configuration                                                                                                    |                       |
| Monitor Selection<br>The installation program will now<br>attempt to detect your monitor to<br>determine your machine's best<br>display settings. If the monitor<br>cannot be detected, choose the<br>monitor that best matches the<br>model attached to this computer<br>from the monitors listed.<br>You may also enter the horizontal<br>and vertical synchronization ranges<br>for your monitor. These values can<br>be found in the documentation for<br>your display. Be careful when<br>entering these values; if you enter<br>values that fall outside the<br>capabilities of your equipment, you<br>can cause damage to your display.<br>Only enter numbers in these fields<br>if the values in your manual do not<br>match selections in the monitor list<br>and you are certain you have the<br>correct values from your<br>documentation | NEC MultiSync LCD2010X           NEC MultiSync LCD2010           NEC MultiSync LCD400           NEC MultiSync LCD400V           NEC MultiSync LCD400V           NEC MultiSync LCD400V           NEC MultiSync LCD400V           NEC MultiSync MT80           NEC MultiSync MT00           NEC MultiSync MT1000           NEC MultiSync MT810           NEC MultiSync P1550+           NEC MultiSync V500           NEC MultiSync XE17           NEC MultiSync XE17           NEC MultiSync XE17           NEC MultiSync XP15           NEC MultiSync XP17           NEC MultiSync XP17           NEC MultiSync XV14           NEC MultiSync XV15           NEC MultiSync XV15           NEC MultiSync XV17 / XV17+           NEC MultiSync XV17 / XV17+           NEC MultiSync XV17 / XV17+           NEC MultiSync XV17 / XV17+           NEC MultiSync XV15           NEC MultiSync XV17 / XV17+           NEC Ready Monitor           NEC VistaScan 7000           Horizontal Sync: 31.0–65.0           Hz | Restore original valu |

### ขั้นตอนนี้โปรแกรมจะเลือกให้อัตโนมัติตามความเหมาะสม

### เลือก next เพื่อทำงานต่อ

| <br> | <br> | <br> |
|------|------|------|
| <br> | <br> | <br> |
| <br> | <br> | <br> |
| <br> | <br> | <br> |
| <br> | <br> | <br> |
| <br> | <br> | <br> |
| <br> | <br> | <br> |
| <br> | <br> | <br> |
| <br> | <br> | <br> |
| <br> | <br> | <br> |
| <br> | <br> | <br> |
| <br> | <br> | <br> |
| <br> | <br> | <br> |

#### 20. เลือกวิธีการ boot และปรับการแสดงผลใน graphic mode

|                                                                                                    | Red Hat Linux                         |
|----------------------------------------------------------------------------------------------------|---------------------------------------|
| nline Help                                                                                                    | Customize Graphics Configuration      |
| Custom X<br>Configuration                                                                                                    |                                       |
| resolution for your X configuration.<br>Click <b>Test Setting</b> to try out this<br>configuration. If you do not like<br>what you are presented with while<br>testing, click <b>No</b> to choose another<br>resolution. | Color Depth: Screen Resolution:       |
| <i>Color Depth</i> is the number of<br>distinct colors that can be<br>represented by a piece of<br>hardware or software.                                                                                                 | High Color (16 Bit)                   |
| Screen Resolution is the the<br>number of dots (pixels) on the<br>entire screen.                                                                                                    | Your desktop environment is:<br>GNOME |
| If you installed both GNOME and<br>KDE, you can choose which one<br>you would like to be your default<br>desktops environment. Otherwise,                                                                                | Please choose your login type:        |
| it will only show GNOME or KDE as the desktop default.                                                                                                    | Graphical C Text<br>✓                 |

เลือก login แบบ text mode ตรงนี้สำคัญครับเพราะเราสามารถ config ค่าต่าง ๆ ใน text mode ได้สะดวกขึ้น กรณีจะใช้ graphic mode ให้พิมพ์ startx ที่ command prompt

เลือก next เพื่อทำงานต่อ และจะมีการ boot เครื่องใหม่ พร้อมกับ eject CDROM แผ่นที่ 2 ให้ด้วย เป็นอันว่า เสร็จขั้นตอนในการติดตั้ง

# ขอแสดงความยินดีกับความสำเร็จในการติดตั้ง

| <br> | ••••• | <br> | ••••• | <br> | <br> | <br> | ••••• | <br>••••• | <br> | <br> |
|------|-------|------|-------|------|------|------|-------|-----------|------|------|
| <br> | ••••• | <br> |       | <br> | <br> | <br> |       | <br>      | <br> | <br> |
| <br> | ••••• | <br> | ••••• | <br> | <br> | <br> |       | <br>••••• | <br> | <br> |
| <br> | ••••• | <br> | ••••• | <br> | <br> | <br> |       | <br>••••• | <br> | <br> |
| <br> | ••••• | <br> |       | <br> | <br> | <br> |       | <br>      | <br> | <br> |
| <br> | ••••• | <br> | ••••• | <br> | <br> | <br> |       | <br>••••• | <br> | <br> |
| <br> | ••••• | <br> |       | <br> | <br> | <br> |       | <br>      | <br> | <br> |
| <br> |       | <br> |       | <br> | <br> | <br> |       | <br>      | <br> | <br> |

### การทดสอบการทำงานของ Network

หลังจากได้ทำการติดตั้ง Redhat 7.2 เป็นที่เรียบร้อยแล้ว ให้ login ด้วย root และใช้คำสั่งที่ root command prompt เพื่อทดสอบการทำงานของ network คำสั่งที่จำเป็นมีดังนี้

### คำสั่ง ifconfig

คำสั่งนี้ใช้ในการตรวจสอบ network interface เช่น lan card Modem หากมีการติดตั้ง lan card 2 ใบ หลังจากใช้คำสั่ง ifconfig จะปรากฏ ดังนี้

eth0 Link encap:Ethernet HWaddr 00:01:03:18:5E:F1
inet addr:203.146.119.139 Bcast:203.146.119.255 Mask:255.255.255.0
UP BROADCAST RUNNING MULTICAST MTU:1500 Metric:1
RX packets:203667 errors:0 dropped:0 overruns:0 frame:0
TX packets:234092 errors:0 dropped:0 overruns:0 carrier:0
collisions:0 txqueuelen:100
RX bytes:137299190 (130.9 Mb) TX bytes:33646660 (32.0 Mb)
Interrupt:5 Base address:0x2400

- eth1 Link encap:Ethernet HWaddr 00:00:21:24:21:BA inet addr:192.168.0.1 Bcast:192.168.0.255 Mask:255.255.255.0 UP BROADCAST RUNNING MULTICAST MTU:1500 Metric:1 RX packets:271940 errors:0 dropped:0 overruns:0 frame:0 TX packets:258842 errors:0 dropped:0 overruns:0 carrier:0 collisions:1027 txqueuelen:100 RX bytes:37975429 (36.2 Mb) TX bytes:207488328 (197.8 Mb) Interrupt:5 Base address:0x4000
- Link encap:Local Loopback
   inet addr:127.0.0.1 Mask:255.0.0.0
   UP LOOPBACK RUNNING MTU:16436 Metric:1
   RX packets:8650 errors:0 dropped:0 overruns:0 frame:0
   TX packets:8650 errors:0 dropped:0 overruns:0 carrier:0
   collisions:0 txqueuelen:0
   RX bytes:1719479 (1.6 Mb) TX bytes:1719479 (1.6 Mb)

ตรวจสอบค่าต่าง ๆ ของ network ว่าถูกต้องหรือไม่ หากไม่ถูกต้องสามารถแก้ไขได้ โดยใช้คำสั่ง netconfig ที่ root command prompt หรืออาจแก้ไขไฟล์ /etc/sysconfig/network-scripts/ifcfg-eth0 สำหรับการด์ใบที่ 1 และไฟล์ /etc/sysconfig/network-scripts/ifcfg-eth1 สำหรับการ์ดใบที่ 2 (การแก้ไขใช้ คำสั่ง vi หรือ pico แล้วแต่ถนัด)

### คำสั่ง ping

คำสั่งนี้ทดสอบการสื่อสารไปยัง เครื่องอื่น ๆ หรือ host อื่น หากสื่อสารได้แสดงผลดังนี้ PING 203.146.119.129 (203.146.119.129) from 203.146.119.139 : 56(84) bytes of data. 64 bytes from 203.146.119.129: icmp\_seq=0 ttl=255 time=2.121 msec 64 bytes from 203.146.119.129: icmp\_seq=1 ttl=255 time=2.077 msec 64 bytes from 203.146.119.129: icmp\_seq=2 ttl=255 time=1.911 msec 64 bytes from 203.146.119.129: icmp\_seq=3 ttl=255 time=2.036 msec หากมีปัญหาสื่อสารไม่ได้จะปรากฎผลดังนี้

PING 203.146.119.130 (203.146.119.130) from 203.146.119.139 : 56(84) bytes of data.

From 203.146.119.139: Destination Host Unreachable

From 203.146.119.139: Destination Host Unreachable

From 203.146.119.139: Destination Host Unreachable

From 203.146.119.139: Destination Host Unreachable

การ ping เพื่อตรวจสอบควร ping จาก host ใกล้ ๆ ไปยัง host อื่น ๆ ที่ไกลออกไป

เช่น ping จากเครื่องเรา ไปยัง router หลังจากนั้น ping ต่อไปยัง host อื่นของ ISP หรือ host ใด ๆ ที่ router ไปเชื่อมต่อ ทั้งนี้จะได้ตรวจสอบได้ว่า network มีปัญหาตรงช่วงใด

นอกจากนี้ยังมีคำสั่งอื่น ๆ ที่ใช้ในการตรวจสอบได้อีก เช่น route , traceroute (ให้ศึกษาเพิ่มเติม) และ ควร ping ไปยังเครื่อง ลูกข่ายด้วย เพราะการ ping ไปหาเครื่องลูกข่าย ใช้ การ์ดใบที่ 1 (เครื่องที่ลูกข่าย ต้อง config หมายเลข ip ให้อยู่ใน class เดียวกับการด์ ใบที่ 1)

# การนำ network ขึ้นสู่อินเตอร์เน็ต

เครือข่ายอินเตอร์เน็ต เครื่องที่ทำการเชื่อมต่อได้นั้นจะต้องมีการติดตั้ง protocol ที่ชื่อว่า TCP/IP เครื่อง ต่าง ๆ ในเครือข่ายติดต่อกันได้โดยหมายเลข ip แต่เนื่องจากหมายเลข ip มีจำนวนจำกัด ไม่เพียงพอกับเครื่อง ที่มีอยู่ในองค์กร วิธีการก็คือ สร้าง ip เทียมขึ้น ขี่ไปบน ip จริงเพื่อขึ้นสู่อินเตอร์เน็ต วิธีการเช่นนี้เรียกว่า การทำ ip forwarding และ ip masquerading โดยการแก้ไขไฟล์ /etc/rc.d/rc.local ดังนี้ #!/bin/sh

#

# This script will be executed \*after\* all the other init scripts.# You can put your own initialization stuff in here if you don't# want to do the full Sys V style init stuff.

touch /var/lock/subsys/local # ส่วนที่ เพิ่มเติม echo 1 > /proc/sys/net/ipv4/ip\_forward /sbin/ipchains -F /sbin/ipchains -A forward -s 192.168.0.0/24 -j MASQ

้ไฟล์ rc.local เป็น file ที่ทำหน้าที่เหมือนกับ autoexec.bat ของ dos ในส่วนของคำสั่ง ipchains ให้ศึกษา เพิ่มเติมในการใช้งาน และจะใช้ ipchains ในการทำ firewall ด้วย

หลังจากที่แก้ไขไฟล์ rc.local เรียบร้อยแล้ว เราสามารถ run โดยไม่ต้อง Boot เครื่องใหม่ ใช้คำสั่ง ดังนี้ . /etc/rc.d/rc.local

ในขั้นตอนนี้ให้ ลองตรวจสอบโดยการใช้คำสั่ง ping จากเครื่อง client ซึ่งใช้ ip เทียมอยู่ ถ้าสามารถมองเห็น host อื่นที่อยู่นอกเครือข่าย lan ของเราแล้ว เป็นอันว่าประสบผลสำเร็จ

# การ Setup Web Server

หลังจากได้ตรวจสอบว่า network ถูกต้องและสามารถสื่อสารกันได้เป็นที่เรียบร้อย ต่อไปก็เป็นเรื่อง ของการ config เพื่อให้บริการต่าง ๆ ในขั้นตอนนี้เป็นการ config เพื่อให้บริการ web Server

ในขั้นตอนติดตั้งโปรแกรมถ้าเราเลือกบริการ web server จะมีการติดตั้งโปรแกรมสำหรับให้บริการ web เป็นที่เรียบร้อยแล้ว แต่ยังใช้ไม่ได้ในตอนนี้ เนื่องจากยังไม่เปิดให้บริการ เราสามารถเปิดให้บริการโดยใช้ คำสั่ง ntsysv ที่ root command prompt ให้เติม "\*" httpd service บริการนี้จะ start ตอน Boot เครื่อง หากมีความต้องการจะให้บริการโดยไม่ต้อง Boot เครื่องในตอนนี้ ให้สั่งคำสั่ง ดังนี้

service httpd start

หรือ

service httpd restart (กรณีเปิดบริการอยู่แล้วและต้องการเปิดบริการใหม่หลัง

จากที่มีการ config บางอย่างเพิ่มเติม)

โปรแกรมที่ทำหน้าที่ให้บริการ web server มีชื่อว่า Apache เป็นโปรแกรมที่ได้รับความนิยมเป็น อย่างมากและมีประสิทธิภาพดีเมื่อเปรียบเทียบกับตัวอื่น ๆ

### ้ไฟล์และไดเร็คทอรี ต่าง ๆ ที่เป็นชุดของโปรแกรม Apache

#### ของ Linux RedHat 7.2

| ไฟล์/ไดเรกทอรี             | รายละเอียด                                                         |
|----------------------------|--------------------------------------------------------------------|
| /usr/sbin/httpd            | ตัวโปรแกรมสำหรับ run ให้บริการ web server                          |
| /etc/httpd/conf            | ไดเรกทอรี default ที่ใช้ในการเก็บไฟล์ที่เป็น config ของ Apache     |
| /var/www/html              | ไดเรกทอรี default ที่ใช้ในการเก็บไฟล์เอกสาร HTML                   |
| /var/www/cgi-bin           | ไดเรกทอรี default ที่ใช้ในการเก็บไฟล์โปรแกรม CGI                   |
| /var/www/icons             | ไดเรกทอรี default ที่ใช้ในการเก็บไฟล์รูปภาพไอคอนต่าง ๆ             |
| /var/log/httpd             | ไดเรกทอรี default ที่ใช้บันทึกการติดต่อจากผู้เรียกใช้ หรือ ความผิด |
|                            | พลาดในการเรียกใช้ (เก็บ log file)                                  |
| /etc/httpd/conf/httpd.conf | ไฟล์ที่เป็น config ของ Apache                                      |

หากการ config ค่าต่าง ๆ ถูกต้อง และเปิดให้บริการเมื่อเรียกดูด้วย brower จะเกิดผลดังนี้

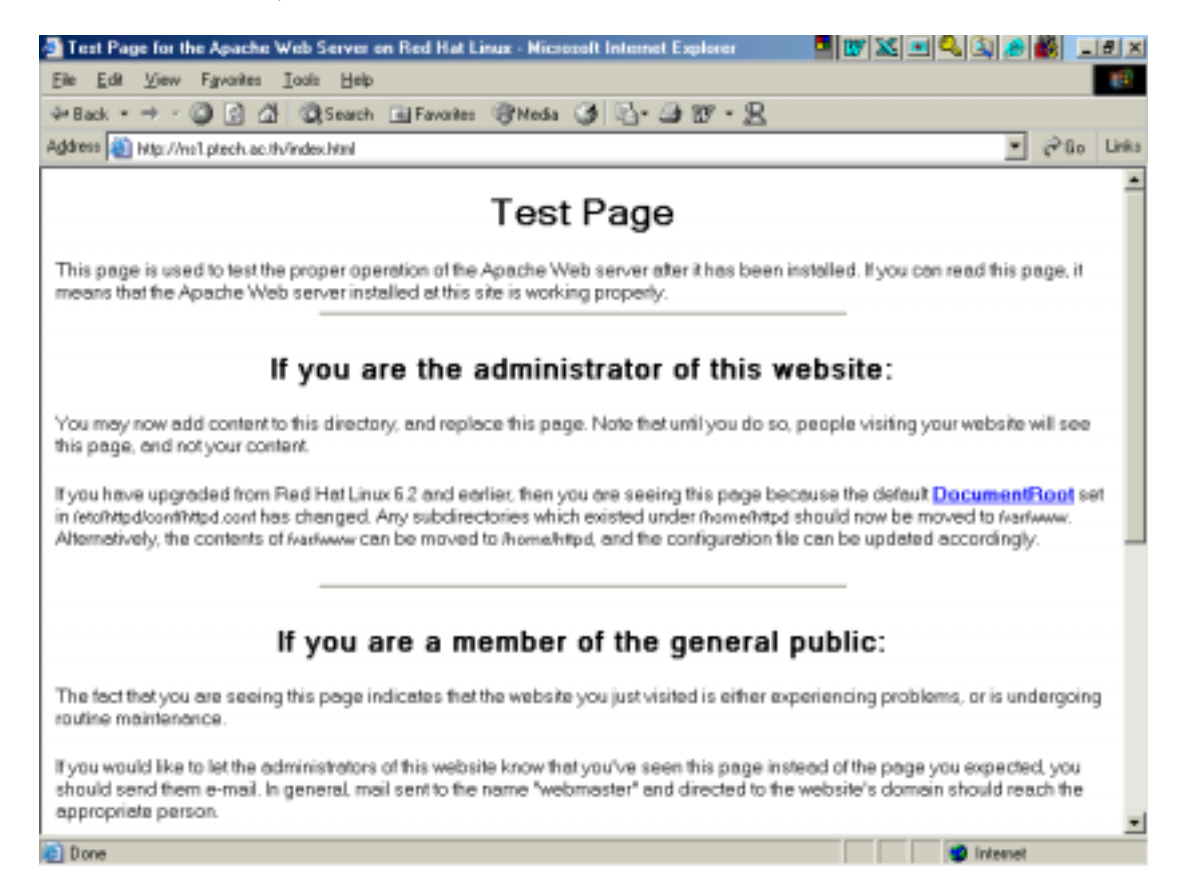

ในการให้บริการ web server โดยทั่วไปในองค์กรต่าง ๆ จะมอบหมายให้บุคคลใดบุคคลหนึ่ง ทำหน้าที่คอยดูแล Web site เพราะฉะนั้นจะไม่เกิดความสะดวกถ้าเราใช้ ไดเรกทอรี /var/www/html ซึ่งเป็น ไดเรกทอรี default เนื่องจากจะต้องใช้สิทธิ์ ของ root ในการ upload ข้อมูลที่เป็นเอกสาร HTML เพราะฉะนั้นเรามีวิธีการในการ ดำเนินการดังนี้

 เพิ่ม user ขึ้นมา 1 user เพื่อทำหน้าที่เป็นผู้ดูแล web site ในที่นี้ สมมุติว่า ให้ user ชื่อ www เราใช้คำสั่งเพิ่ม user ดังนี้

| adduser www | (เพิ่ม user ชื่อ www_home directory คือ_/home/www)       |
|-------------|----------------------------------------------------------|
| passwd www  | กำหนด password ให้กับ user www ในการ login ซึ่ง user www |
|             | สามารถกำหนดเองได้ในตอนหลัง                               |

- แก้ไขไฟล์ /etc/httpd/conf/httpd.conf ในบรรทัด
   DocumentRoot "/var/www/html" เปลี่ยนเป็น DocumentRoot "/home/www"
   หมายถึง ซี้เส้นทางที่เก็บข้อมูลเอกสาร HTML ไปใช้ในไดเรกทอรี /home/www ซึ่งเป็น home
   directory ของ user www
- 3. พิมพ์คำสั่ง service httpd restart (ให้ start Apache ใหม่ เนื่องจากมีการเปลี่ยนแปลง config)
- 4. พิมพ์คำสั่ง chmod 755 /home/www (อนุญาตให้ผู้อื่นเรียกใช้ได้)

หลังจากที่มีการทำใน ขั้นตอนข้างต้นเป็นที่เรียบร้อยแล้ว ข้อมูล web site จะอยู่ใน ไดเรกทอรี /home/www ซึ่ง user www มีสิทธิ์เต็มที่ในการจัดการข้อมูล สามารถ upload ข้อมูลไปไว้ในไดเรกทอรี ดังกล่าวได้ อาจใช้คำสั่ง ftp หรือโปรแกรมที่ให้บริการด้าน ftp เช่น Absolute FTP , Cute FTP เป็นต้น

# การให้บริการ Homepage

user แต่ละคนสามารถสร้าง homepage เป็นของตัวเองได้ โดยมีวิธีการดังนี้

- 1. สร้าง ไดเรกทอรี ชื่อ public\_html ให้อยู่ภายใต้ home directory ของตัวเอง
- 2. พิมพ์คำสั่ง chmod 755 /home/ชื่อuser
- 3. Upload เอกสาร HTML ไปเก็บไว้ใน ไดเรกทอรี /home/ชื่อuser/public\_html

ผู้ใช้บริการ เรียกดูจาก browser ดังนี้ <u>http://www.ptech.ac.th/~poo</u> (<u>www.ptech.ac.th</u> คือ ชื่อ web site poo คือชื่อ user)

( ควรศึกษาเพิ่มเติมการ add user และคำสั่ง chmod)

# การ setup DHCP Server

Dynamic Hosts Configuration Protocol เป็นโปรโตคอลที่ทำหน้าที่ config ค่าต่าง ๆ ของโปรโต คอล TCP/IP ของเครื่องลูกช่าย เป็นการลดภาระยุ่งยากในการกำหนดหมายเลข ip ให้กับเครื่องลูกข่าย ทุก ้เครื่องจะได้รับการแจกหมายเลข ip โดยอัตโนมัติ ใน linux Redhat 7.2 ยังไม่มีการติดตั้ง package dhcpd ให้ เพราะฉะนั้นจึงต้องมีการติดตั้ง เพิ่มเติม package ดังกล่าวอยู่ใน CDROM แผ่นที่ 2 มีวิธีการติดตั้ง ดังนี้ 1. ใส่แผ่น RedHat CDROM แผ่นที่ 2 ใน CD-DRIVE ใช้คำสั่ง ดังนี้

| mount /dev/cdrom                                 | ทำการ mount cdrom       |  |  |  |  |
|--------------------------------------------------|-------------------------|--|--|--|--|
| rpm_ivh_/mnt/cdrom/RedHat/RPMS                   | /dhcp-2.0pl5-8.i386.rpm |  |  |  |  |
|                                                  | ติดตั้ง package         |  |  |  |  |
| u <b>mount /dev/cdrom</b>                        | ทำการ unmount cdrom     |  |  |  |  |
| หลังจากนั้นให้นำแผ่น CDROM ออกจากเครื่อ          | 29                      |  |  |  |  |
|                                                  |                         |  |  |  |  |
| 2. สร้างไฟล์ dhcpd.conf ซึ่งเป็นconfig ของ dhcpd | ใช้คำสั่ง ดังนี้        |  |  |  |  |
| pico /etc/dhcpd.conf (อาจใช้ vi เป็น             | เตัว editor ก็ได้)      |  |  |  |  |
|                                                  |                         |  |  |  |  |
| server-identifier ns1;                           |                         |  |  |  |  |
| default-lease-time 48000;                        |                         |  |  |  |  |
| max-lease-time 120000;                           |                         |  |  |  |  |
| option domain-name "ptech.ac.th";                |                         |  |  |  |  |
| option subnet-mask 255.255.255.0;                |                         |  |  |  |  |
| option domain-name-servers 203.146.119.139, 203  | 3.146.15.9;             |  |  |  |  |
| # eth0                                           |                         |  |  |  |  |
| subnet 203.146.119.0 netmask 255.255.255.0 {     |                         |  |  |  |  |
| option broadcast-address 203.146.119.255;        |                         |  |  |  |  |
| option routers 203.146.119.129;                  |                         |  |  |  |  |
| }                                                |                         |  |  |  |  |
| # eth1                                           |                         |  |  |  |  |
| subnet 192.168.0.0 netmask 255.255.255.0 {       |                         |  |  |  |  |
| range 192.168.0.11 192.168.0.254;                |                         |  |  |  |  |
| option routers 192.168.0.1;                      |                         |  |  |  |  |
| option broadcast-address 192.168.0.255;          |                         |  |  |  |  |
| }                                                |                         |  |  |  |  |

3. ใช้คำสั่ง ntsysv ให้ใส่ "\*" ตรง dhcpd service เพื่อให้ start ตอน boot เครื่อง

ใช้คำสั่ง service dhcpd start หรือ service dhcpd restart เป็นการ start service โดย ไม่ต้อง boot เครื่องใหม่ในตอนนี้

# การตรวจสอบจากเครื่องลูกข่าย

ให้ตรวจสอบว่าเครื่องลูกข่ายที่ใช้ระบบปฏิบัติการ windows มี protocol TCP/IP แล้วหรือยัง หากยัง ไม่มี ต้อง add เพิ่มเข้าไปโดยม่ต้อง config ค่า ใด ๆ ทั้งสิ้น

ให้ใช้คำสั่ง winipcfg ที่เครื่องลูกช่ายเพื่อตรวจสอบดูหมายเลข ip ที่ได้รับ

| P Configuration              |                                      |
|------------------------------|--------------------------------------|
| Ethernet Adapter Information |                                      |
|                              | NDIS 5.0 driver                      |
| Adapter Address              | 00-50-BA-83-F1-80                    |
| IP Address                   | 192.168.0.16                         |
| Subnet Mask                  | 255.255.255.0                        |
| Default Gateway              | 192.168.0.1                          |
| OK Re                        | elease Re <u>n</u> ew                |
| Release All Rel              | ne <u>w</u> All <u>M</u> ore Info >> |

หากไม่ได้รับ ip อาจเกิดจากสาเหตุอื่น ๆ หลายอย่าง ให้ตรวจสอบไฟล์ dhcpd.conf ว่าถูกต้องหรือไม่หรือ อาจเกิดจากการเชื่อมต่อ network ไม่ถูกต้อง หรือไม่ protocol TCP/IP ที่เครื่องลูกข่ายทำงานไม่ปกติ อาจจะ ต้อง remove ออก แล้ว add เข้าไปใหม่

# ข้อควรระมัดระวัง

ใน network วงเดียวกันห้ามไม่ให้ใช้ dhcp server มากกว่า 1 ตัว

# การ setup proxy server

จุดมุ่งหมายในการทำ proxy server คือ

1. ลดภาวะการจราจรในกรณีที่ผู้ใช้เรียกช้อมูลทาง web site พร้อมกันหลาย ๆ เครื่อง

 ควบคุมการใช้งานบางอย่าง เช่น การไม่อนุญาตให้เรียก web site บางประเภท ข้อมูลที่เรียกใช้แล้วจะถูกเก็บที่ proxy server ดังนั้นถ้าเกิดมีการเรียกใช้ข้อมูลนี้ ก็สามารถเรียกจาก proxy แทน โปรแกรมที่ใช้ทำ proxy ซึ่งจัดว่าเป็นโปรแกรมที่มีประสิทธิภาพ และได้รับความนิยมมากก็คือ โปรแกรม squid

linux RedHat 7.2 ได้ทำการติดตั้ง squid สำหรับทำ proxy server เป็นที่เรียบร้อยแล้ว แต่ ยังให้บริการไม่ได้ เนื่องจากยัง ไม่เปิดให้บริการ และยังไม่ config ให้เข้ากับระบบของเรา ดังนั้นในการ setup proxy server มีวิธีการดังนี้

1. แก้ไขไฟล์ /etc/squid/squid.conf โดยใช้คำสั่ง

pico /etc/squid/squid.conf

ให้แก้ไขดังนี้

http\_port 8080 hierarchy\_stoplist cgi-bin ? acl QUERY urlpath\_regex cgi-bin \? no\_cache deny QUERY cache\_mem 32 MB cache\_replacement\_policy lru memory\_replacement\_policy lru (ไดเรกทอรีที่ใช้เก็บข้อมูล คือ /var/spool/squid และใช้เนื้อที่ใน harddisk 10000 MB.) cache dir ufs /var/spool/squid 10000 16 256 cache\_access\_log /var/log/squid/access.log cache\_log /var/log/squid/cache.log cache\_store\_log /var/log/squid/store.log emulate\_httpd\_log on acl all src 0.0.0/0.0.0.0 (สร้างกลุ่มผู้ใช้ squid คือ personel ซึ่งอยู่ใน network 192.168.0.0) acl personel src 192.168.0.0/255.255.255.0 

acl manager proto cache\_object acl localhost src 127.0.0.1/255.255.255.255 acl SSL\_ports port 443 563 acl Safe\_ports port 80 # http acl Safe\_ports port 21 # ftp acl Safe\_ports port 443 563 # https, snews acl Safe\_ports port 70 # gopher acl Safe\_ports port 210 # wais acl Safe\_ports port 1025-65535 # unregistered ports acl Safe\_ports port 280 # http-mgmt acl Safe\_ports port 488 # gss-http # filemaker acl Safe\_ports port 591 acl Safe\_ports port 777 # multiling http acl CONNECT method CONNECT

http\_access allow manager localhost http\_access deny manager http\_access deny !Safe\_ports http\_access deny CONNECT !SSL\_ports

http\_access allow localhost

logfile\_rotate 9 log\_icp\_queries off ie\_refresh on

2. พิมพ์คำสั่ง เพื่อให้ โปรแกรม squid ทำงาน

#### squid –zD

ขั้นตอนนี้หาก config ผิดพลาดจะมี error message แจ้งให้ทราบให้แก้ไขแล้วสั่งใหม่ 3. พิมพ์คำสั่ง ntsysv เพื่อเติมเครื่องหมาย "\*" ที่ squid เพื่อเปิดบริการทุกครั้งที่มีการ Boot เครื่อง run โปรแกรม squid โดยใช้คำสั่ง service squid start หรือ service squid restart กรณีที่มีการ config เพิ่มเติมให้ทำการ restart squid ใหม่ พิมพ์คำสั่ง ดังนี้ squid –k reconfigure 4. ที่เครื่องลูกข่ายกรณีใช้ internet Explorer เป็นตัว browser

ให้เลือก menu tools -> internet options -> connections

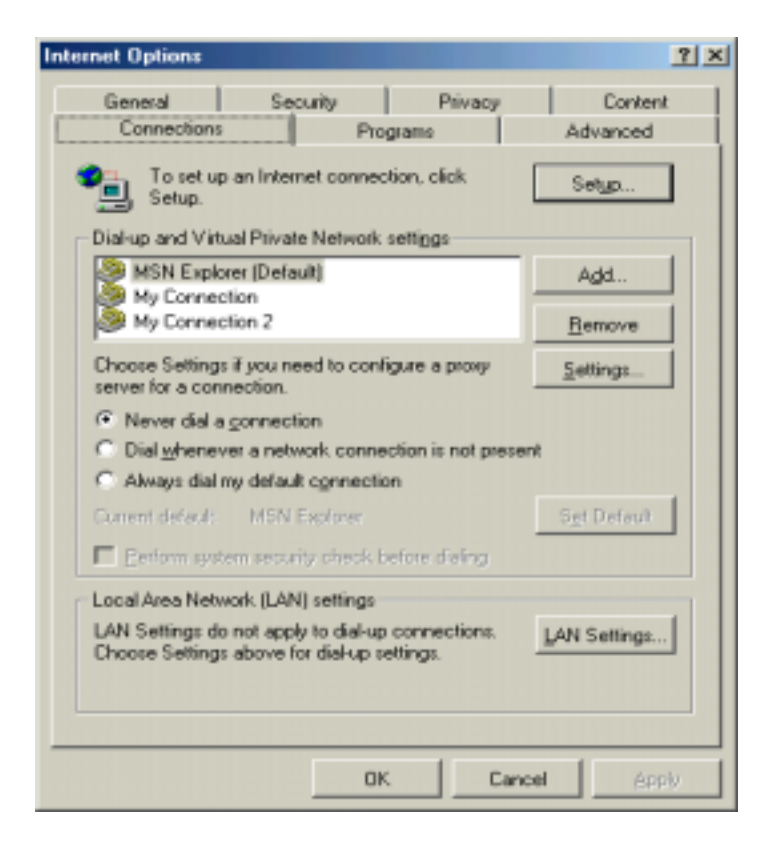

หลังจากนั้นให้เลือก LAN Settings

| Local Area Network (LAN) Settings                                                                                               |
|----------------------------------------------------------------------------------------------------|
| Automatic configuration                                                                                                    |
| Automatic configuration may override manual settings. To ensure the<br>use of manual settings, disable automatic configuration. |
| ✓ Automatically detect settings                                                                                                 |
| Use automatic configuration gcript                                                                                              |
| Address                                                                                                    |
| · · · · · · · · · · · · · · · · · · ·                                                                                           |
| Proxy server                                                                                                    |
| Use a progy server for your LAN (These settings will not apply to<br>dial-up or VPN connections).                               |
| Addrgss: 203.146.119.139 Port: 8060 Advanged                                                                                    |
| Bypass proxy server for local addresses                                                                                         |
|                                                                                                    |
| OK. Cancel                                                                                                    |

ให้เติมหมายเลข ip ของเครื่องที่เป็น proxy server พร้อมกับระบุ port คือ 8080 แล้ว เลือก ok

#### transparent proxy

การทำ proxy ในลักษณะข้างต้นอาจมีปัญหาในการควบคุมดูแล เนื่องจาก ต้องระบุว่ามีการใช้ proxy ที่ browser ถ้าเกิดผู้ใช้ไม่ set proxy ก็ไม่สามารถควบคุมการใช้งานได้ จึงมีวิธีการทำ proxy ที่เรียกว่า transparent proxy ซึ่งการทำในลักษณะนี้ ผู้ใช้ทุกคนต้องผ่าน proxy server เท่านั้น แม้ไม่ set proxy ที่ browser ทำให้การควบคุมการใช้งานทำได้สะดวกขึ้น มีวิธีการดังนี้

1. ให้เพิ่ม บรรทัดต่อไปนี้ ที่ไฟล์ squid.conf

httpd\_accel\_host virtual

httpd\_accel\_port 80

httpd\_accel\_with\_proxy on

httpd\_accel\_uses\_host\_header on

2. แก้ไขไฟล์ /etc/rc.local เพิ่มคำสั่งเข้าไปดังนี้

/sbin/ipchains -A input -p tcp -s 192.168.0.0/24 -d 0/0 80 -j REDIRECT 8080

### ไฟล์และไดเร็คทอรี ต่าง ๆ ที่เป็นชุดของโปรแกรม squid

#### ของ Linux RedHat 7.2

| ไฟล์/ไดเรกทอรี        | รายละเอียด                                                    |  |
|-----------------------|---------------------------------------------------------------|--|
| /usr/sbin/squid       | ตัวโปรแกรมสำหรับ run ให้บริการ proxy                          |  |
| /etc/squid            | ไดเรกทอรี default ที่ใช้ในการเก็บไฟล์ที่เป็น config ของ squid |  |
| /var/log/squid        | ไดเรกทอรี่ default เก็บ log file                              |  |
| /var/log/squid/errors | ใดเรกทอรี default เก็บเอกสารHTML แจ้งความผิดพลาด              |  |
| /etc/squid/squid.conf | ไฟล์ที่เป็น config ของ squid                                  |  |

เราอาจตรวจสอบรายละเอียดการใช้ จาก log file ได้ เช่น

pico /var/log/squid/access.log

192.168.0.12 - - [06/Jun/2002:15:42:25 +0700] "GET http://qpcnet.com/akira/images/more.gif HTTP/1.1" 304 207 TCP\_IMS\_HIT:NONE

192.168.0.12 - - [06/Jun/2002:15:42:32 +0700] "GET http://qpcnet.com/hardware/images/23.gif HTTP/1.1" 200 2492 TCP\_MISS:DIRECT

TCP\_IMS\_HIT:NONE หมายถึง ใช้ข้อมูลที่อยู่ใน cache /proxy แล้ว TCP\_IMS\_MISS:DIRECT หมายถึง ใช้ข้อมูลที่ยังไม่มีใน cache/proxy

## การ setup name server

ในยุคต้น ๆ ของการใช้ internet จะต้องทราบหมายเลข ip ของเครื่องที่ทำหน้าที่เป็น web server เมื่อ มีเครื่องที่เป็น web server มากขึ้น ปัญหาที่ตามมาก็คือ ยากที่จะเข้าถึง server เหล่านั้น เนื่องจากต้องจำตัว เลขเป็นจำนวนมาก ก็เลยแก้ปัญหาด้วยการแบ่งเครื่องที่ใช้กันเป็น zone และมีองค์กรที่รับผิดชอบ โดยเครื่องใน zone ต่าง ๆ จะต้องจดทะเบียน domain name กับองค์กรที่รับผิดชอบ ระบบดังกล่าว เรียกว่า DNS (Domain Name System) ในแต่ละ domain มีชื่อไม่ซ้ำกัน และจะมีเครื่องต่าง ๆ ที่อยู่ใน domain เพราะฉะนั้น จำเป็นจะ ต้องมีเครื่องที่ทำหน้าที่เก็บฐานข้อมูลของเครื่องต่าง ๆ เราเรียกเครื่องนั้นว่า "name server" linux RedHat 7.2 ใช้โปรแกรมที่ชื่อว่า Bind ซึ่งได้รับการติดตั้งเป็นที่เรียบร้อย หลังจากที่เราเลือกการติดตั้ง ให้มี name server ขั้นตอนในการสร้าง name server มีดังนี้

1. จดทะเบียน domain กับองค์กรที่รับผิดชอบ ในประเทศไทยองค์กรที่รับผิดชอบอยู่ คือ thaiNIC เรา สามารถลงทะเบียนได้ทาง web site <u>http://www.thnic.net</u> รายละเอียดที่สำคัญในการกรอกแบบฟอร์ม ก็คือ

- ชื่อ Domain เช่น ptech.ac.th เป็นต้น
- ชื่อเครื่องที่ทำหน้าที่ name server เช่น ns1.ptech.ac.th เป็นต้น
- ระบุหมายเลข ip ของเครื่องที่ทำหน้าที่ name server
- สำคัญที่สุดก็คือ ต้องจ่ายเงินค่าจดทะเบียน

2.หลังจากที่จดทะเบียนเป็นที่เรียบร้อยแล้ว ขั้นตอนต่อมา ก็คือ ต้อง setup เครื่องเพื่อทำหน้าที่เป็น name server โดยใช้โปรแกรม Bind มีขั้นตอน ดังนี้

2.1 ปรับปรุงไฟล์ /etc/named.conf

#### ตัวอย่างไฟล์ /etc/named.conf

```
## named.conf - configuration for bind
```

#

# Generated automatically by bindconf, alchemist et al.

controls {

inet 127.0.0.1 allow { localhost; } keys { rndckey; };

#### };

```
include "/etc/rndc.key";
```

options {

directory "/var/named/";

};

```
zone "." {
        type hint;
        file "named.ca";
};
zone "0.0.127.in-addr.arpa" {
        type master;
        file "0.0.127.in-addr.arpa.zone";
};
zone "119.146.203.in-addr.arpa" {
        type master;
        file "119.146.203.in-addr.arpa.zone"; (ไฟล์นี้สร้างไว้ในไดเรกทอรี /var/named)
};
zone "localhost" {
        type master;
        file "localhost.zone";
};
zone "ptech.ac.th" {
        type master;
        file "ptech.ac.th.zone"; (ไฟล์นี้สร้างไว้ในไดเรกทอรี /var/named)
};
        2.2 สร้าง forward zone สร้างไฟล์ /var/named/ptech.ac.th.zone
                  forward เป็นการเปลี่ยนจากชื่อไปเป็นหมายเลข ip
```

#### ตัวอย่างไฟล์ /var/named/ptech.ac.th.zone

```
$TTL 86400
```

```
        IN SOA ns1.ptech.ac.th. root.localhost (

            2; serial

            28800; refresh

            7200; retry

            604800; expire

            86400; ttl
            )
```

| @      | IN | NS    | ns1.ptech.ac.th |
|--------|----|-------|-----------------|
| ns1    | IN | A     | 203.146.119.139 |
| WWW    | IN | CNAME | ns1             |
| nhunui | IN | CNAME | ns1             |
|        |    |       |                 |

2.3 สร้าง reverse zone สร้างไฟล์ /var/named/119.146.203.in-addr.arpa.zone reverse เป็นการเปลี่ยนหมายเลข ip ไปเป็นชื่อ

#### ตัวอย่างไฟล์ /var/named/119.146.203.in-addr.arpa.zone

#### \$TTL 86400

| @ | IN | SOA | ns1.ptech.ac.th. root.localhost ( |
|---|----|-----|-----------------------------------|
|   |    |     | 2 ; serial                        |
|   |    |     | 28800 ; refresh                   |
|   |    |     | 7200 ; retry                      |
|   |    |     | 604800 ; expire                   |
|   |    |     | 86400 ; ttk                       |
|   |    |     | )                                 |
|   |    |     |                                   |
| @ | IN | NS  | ns1.ptech.ac.th.                  |

139 IN PTR ns1.ptech.ac.th.

 พิมพ์คำสั่ง ntsysv แล้วใส่เครื่องหมาย "\*" ที่ named service เพื่อ start named ตอน Boot กรณีไม่ boot เครื่องใหม่ตอนนี้ ใช้คำสั่งดังนี้

service named start

#### หรือ

#### service named restart

### ไดเรกทอรีและไฟล์ที่เกี่ยวข้อง มีดังนี้

| ไฟล์/ไดเรกทอรี  | รายละเอียด                                                  |
|-----------------|-------------------------------------------------------------|
| /usr/sbin/named | ตัวโปรแกรมสำหรับ run ให้บริการ DNS                          |
| /etc            | ไดเรกทอรี default ที่ใช้ในการเก็บไฟล์ที่เป็น config ของ DNS |
| /var/named      | ใดเรกทอรี default ของ zone ต่าง ๆ ที่เรากำหนด               |
| /etc/named.conf | ไฟล์ที่เป็น config ของ DNS                                  |

### ทดสอบการทำงานของ name server

เราสามารถใช้คำสั่ง nslookup เพื่อตรวจสอบการทำงาน

| เช่น | พิมพ์คำสั่ง nslookup 203.146.119.139<br>เกิดผล ดังนี้ |
|------|-------------------------------------------------------|
|      | Server: 203.146.119.139                               |
|      | Address: 203.146.119.139#53                           |
|      | Non-authoritative answer:                             |
|      | 9.15.146.203.in-addr.arpa name = iris.moe.go.th.      |
|      | 9.15.146.203.in-addr.arpa name = gpa.moe.go.th.       |
|      | Authoritative answers can be found from:              |
|      | 15.146.203.in-addr.arpa nameserver = ns.tnet.co.th.   |
|      | 15.146.203.in-addr.arpa nameserver = iris.moe.go.th.  |
|      | iris.moe.go.th internet address = 203.146.15.9        |
|      |                                                       |
|      | พิมพ์คำสั่ง nslookup <u>www.moe.go.th</u>             |
|      | เกิดผล ดังนี้                                         |
|      | Server: 203.146.119.139                               |
|      | Address: 203.146.119.139#53                           |
|      | Non-authoritative answer:                             |
|      | www.moe.go.th canonical name = mali.moe.go.th.        |
|      | Name: mali.moe.go.th                                  |
|      | Address: 203.146.15.99                                |
|      |                                                       |

## การ setup โดยใช้ GNOME

ในการ config โปรแกรม bind เพื่อทำ DNS อาจจะผิดพลาดได้ง่ายถ้าใช้วิธีการข้างต้น GNOME เป็น โปรแกรมทำงานใน graphic mode ซึ่งอยู่ในรูปแบบที่ง่าย แต่ผู้ใช้จะไม่รู้เลยว่าในการ config ได้มีการปรับ เปลี่ยนไฟล์ใดบ้าง เพราะฉะนั้นควรที่จะศึกษาทั้งสองอย่างพร้อม ๆ กันไปจะได้เข้าใจในการบวนการดียิ่งขึ้น วิธี การในการ config ให้พิมพ์ startx เพื่อเข้าสู่ graphic mode โดยใช้ GNOME มีขั้นตอนดังนี้

1. สร้าง Forward Master Zone จาก Main menu ให้เลือก

Program -> System -> DNS Configure จะมีเกิด menu Bind Configuration Tool ดังนี้

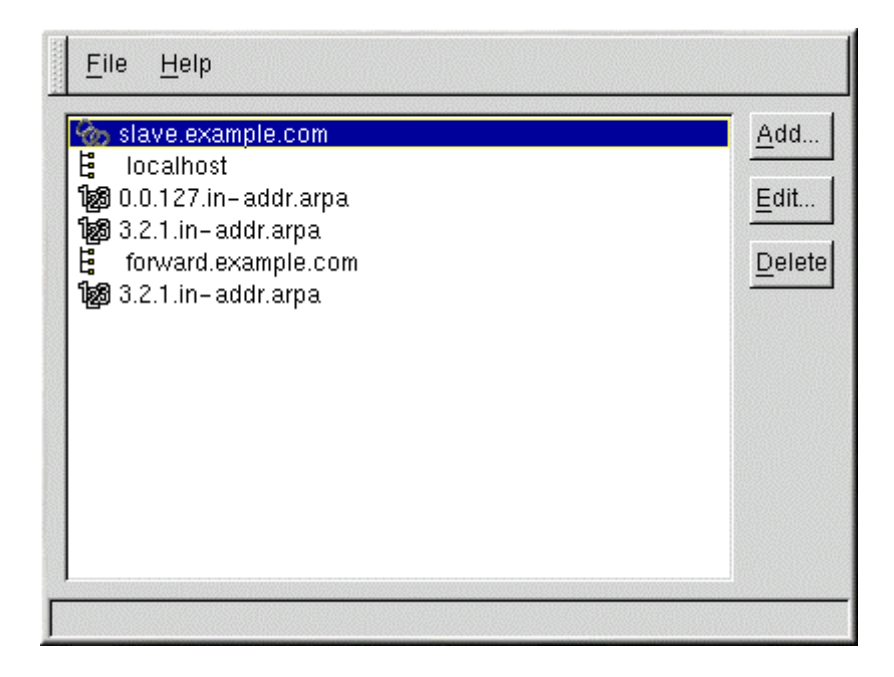

เลือก Add จะปรากฏ menu ย่อย ให้เลือก Forward Master Zone ในขั้นตอนนี้จะต้องระบุ โดเมน ในช่อง Domain name ด้วย หลังจากนั้นก็เลือก OK จะปรากฏ menu ดังนี้

| Master Zone                |                          |  |  |
|----------------------------|--------------------------|--|--|
| <u>N</u> ame               | forward.example.com      |  |  |
| <u>F</u> ile Name:         | forward.example.com.zone |  |  |
| <u>C</u> ontact:           | root@localhost           |  |  |
| Primary Name Server (SOA): | @                        |  |  |
| Serial Number:             | 1 <u>S</u> et            |  |  |
|                            | Time Settings            |  |  |
| Records                    |                          |  |  |
| forward.example.com        | <u>A</u> dd              |  |  |
|                            | <u>E</u> dit             |  |  |
|                            | Delete                   |  |  |
|                            | Ø OK Sancel              |  |  |
|                            |                          |  |  |

ในส่วน Records จะปรากฏชื่อ โดเมนที่เราระบุ ให้เลือก Edit เพื่อ Add Name Servers และ Mail Exchangers ในขั้นตอนนี้จะมี menu ย่อยให้เราเติมรายละเอียด หลังจากเติมเสร็จให้ตอบ OK ก็จะกลับเข้าสู่ menu ข้างต้น

เลือก Add ในส่วน Records จะมี menu ย่อย ให้ใส่ host name และ ip address ของเครื่องที่อยู่ ภายใต้โดเมนของเรา บางกรณีเราอาจ Add เป็น Alias เพื่อความสะดวกในการใช้งาน ตัวอย่างเช่น สมมุติว่า ชื่อ host คือ ns1.ptech.ac.th และใช้ทำเป็น web server ด้วย ก็ Alias เป็น www เพื่อจะได้ใช้ชื่อ www.ptech.ac.th เป็นชื่อ website เป็นต้น

เมื่อมีการเติมรายละเอียดครบถ้วนแล้ว ให้ตอบ OK เพื่อกลับสู่ Menu Bind Configuration Tool

2. สร้าง **Reverse Master Zone** ให้เลือก Add จาก Menu Bind Configuration Tool จะ เกิด menu ย่อย ให้เลือก Add จะปรากฏ menu ย่อย ให้เลือก Reverse Master Zone ในขั้นตอนนี้จะต้อง ระบุหมายเลข ip 3 ชุดแรก เช่น 203.146.119 เป็นต้น หลังจากนั้นก็เลือก OK จะปรากฏ menu ดังนี้

| Reverse Maste         | r Zone—    |                |                         |              |  |
|-----------------------|------------|----------------|-------------------------|--------------|--|
| I <u>P</u> Address:   |            | 1.2.3          | 1.2.3                   |              |  |
| Reverse IP Ad         | dress:     | 3.2.1.in       | 3.2.1.in-addr.arpa      |              |  |
| <u>F</u> ile Name:    |            | 3.2.1.ir       | 3.2.1.in-addr.arpa.zone |              |  |
| P <u>r</u> imary Name | Server (S  | 0A): @ · · · · | *******                 |              |  |
|                       |            |                | Time                    | e Settings   |  |
| Name Servers-         |            |                |                         |              |  |
| 🗄 ns.examp            | le.com.    |                |                         | <u>A</u> dd  |  |
|                       |            |                |                         | <u>E</u> dit |  |
|                       |            |                |                         | Delete       |  |
| Reverse Addre         | ss Table-  |                |                         | <u> </u>     |  |
| Address               | Ho         | st or Domain   | :                       | A <u>d</u> d |  |
| 1.2.3.1 one.          | example.c  | om.            |                         | Edit         |  |
| 1.2.3.2 WO.6          | example.ci | om.            |                         | Delete       |  |
|                       |            |                |                         |              |  |
|                       |            | age ok 🤣       | 2                       | 🕻 Cancel     |  |

เลือก Add ในส่วน Name Servers (อย่าลืมต้องใส่ . ตามหลังทุกรายการที่มีการระบุ Domain หรือ Host)

และ Add ในส่วน Reverse Address Table ขั้นตอนนี้ให้เติม หมายเลข ip ของเครื่องที่อยู่ พร้อมกับระบุ Full Host Names ด้วย ตอบ OK จนกว่า จะเข้าสู่ Menu Bind Configuration Tool ให้เลือก menu File -> Apply ->EXIT เป็นอันว่าเสร็จกระบวนการ

การทดสอบการทำงานทำได้เช่นเดียวกับการ config แบบแรก คือใช้คำสั่ง nslookup หรือ host

# การ setup Mail Server

ในขั้นตอนการติดตั้งจะมีการติดตั้งเพื่อทำเป็น Mail server เป็นที่เรียบร้อยแล้ว แต่จะเป็นลักษณะที่ เรียกว่า SMTP หมายถึงมีการสร้าง mail box ของ ผู้ใช้โดยอัตโนมัติ สามารถรับ – ส่ง mail ได้ ในการรับ – ส่ง mail ในอีกลักษณะหนึ่งซึ่งผู้ใช้จะต้องทำการติดตั้ง outlook ที่เครื่อง ลูกข่ายซึ่งจะมี

การติดต่อกับ mail box ให้เอง จะต้องใช้ โปรแกรม pop3 หรือ imap ติดตั้งเพิ่มเติมและเปิด service โดยใช้ คำสั่ง **ntsysv** ข้อสำคัญในการรับ mail จากภายนอกจะต้องมีการ add record เครื่องทำ mail server ใน การทำ DNS ด้วย พร้อมทั้งมีการ add MX record (Mail Exchanger) (ให้ศึกษารายละเอียดเพิ่มเติม)

# ระบบรักษาความปลอดภัย (Security system)

เรามีวิธีการรักษาความปลอดภัยในการใช้งานสามารถทำได้ หลายลักษณะ เช่น การใช้ เครื่องที่มี Ian card 2 ใบ แล้ว setup ระบบรักษาความปลอดภัยที่เรียกว่า Firewall ซึ่ง Linux RedHat 7.2 สามารถสร้าง Firewall ได้ตอนที่ติดตั้ง ในกรณีที่มีการปรับปรุง หรือเปลี่ยนแปลงภายหลัง ก็อาจใช้คำสั่ง setup ที่ root command prompt แล้วเลือก รายการ firewall จาก menu ซึ่งรายการต่าง ๆ มีให้เลือก หลายระดับ คือ High level medium level no firewall หรือ custom (ศึกษารายละเอียดเพิ่มเติม)

# การดูแล Server ผ่านทาง web (Web Administrator)

เราสามารถ ควบคุมดูแล server ได้โดยผ่านทาง browser แต่ต้องมีการติดตั้งโปรแกรม ที่เรียกว่า webmin เพิ่มเติมเข้าไป หลังจากนั้นให้เรียกใช้ผ่านทาง website ดังนี้

| http://www.ptech.ac.th:100                                | 00/ - Microsoft Internet Explorer      | _ 🗆 ×        |
|-----------------------------------------------------------|----------------------------------------|--------------|
| <u>E</u> lle <u>E</u> dit <u>V</u> iew F <u>a</u> vorites | Taols Help                             | 10           |
| $4$ Back $\bullet \rightarrow - \bigcirc 2$               | 🕲 Search 🔄 Favorites 🕲 Media 🎯 🔂 🖬 🚍 🖳 |              |
| Address a http://www.ptech.e                              | ic:th:10000                            | ▼ 🖓 Go Links |
|                                                           |                                        | -            |
|                                                           |                                        |              |
|                                                           |                                        |              |
|                                                           | Login to Webmin                        |              |
|                                                           | You must enter a username and          |              |
|                                                           | password to login to the Webmin        |              |
|                                                           | server on www.ptech.ac.th.             |              |
|                                                           | Username                               |              |
|                                                           | Passward                               |              |
|                                                           |                                        |              |
|                                                           | Login Clear                            |              |
|                                                           | Remember login permanently?            |              |
|                                                           |                                        |              |
|                                                           |                                        | _            |
|                                                           |                                        |              |
| Done                                                      | lin 😴 lin                              | emet //      |

http://www/ptech.ac.th:10000